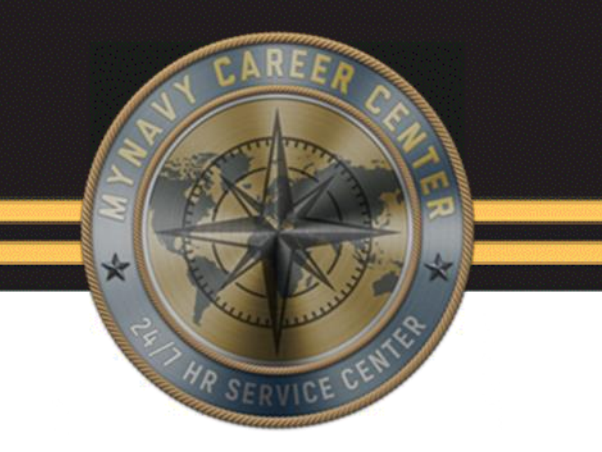

# **Command Pay & Personnel Administrator (CPPA)**

Master Military Pay Account (MMPA)

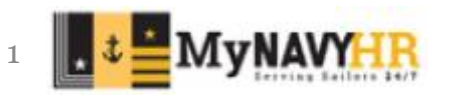

#### **Enabling Objectives**

In this lesson we will cover how to:

- Read and review the Defense Joint Military Pay System (DJMS)
- Identify the Groups, Categories and FIDs
- Explain the Common Action Indicators when reading MMPA Entries
- Describe entries during MMPA Screen review
- Effectively use the DJMS MMPA Read Guide to research items

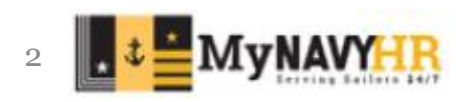

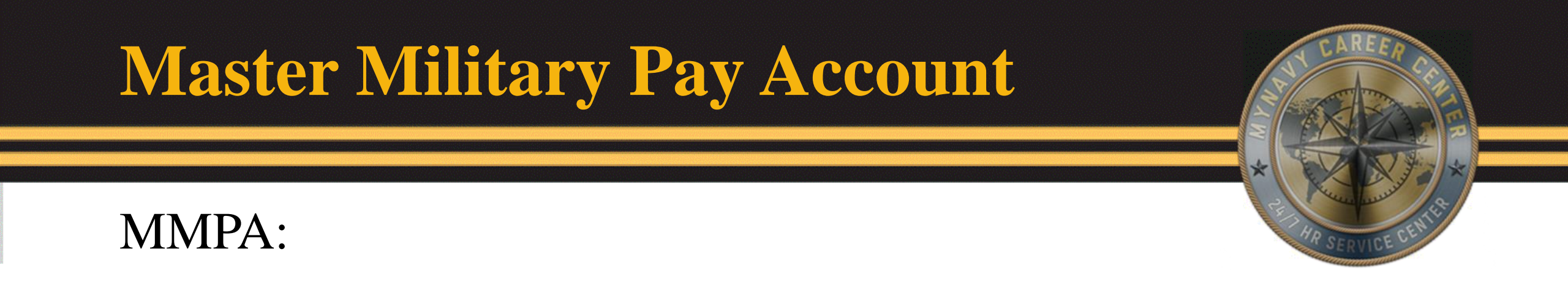

Master Military Pay Account (MMPA) is a database file that contains current and historical data pertaining to a member's pay. All pay, personnel and leave activity for active duty members is recorded in this file.

The individual accounts contain 5 years of entitlements, deductions (including allotments), payments, leave balances, collections and status information.

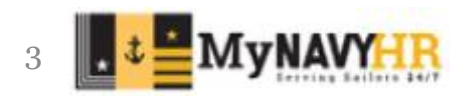

#### **MMPA LOGIN**

| JUMPS MMPA I                                                   | NQUIRIES                                                                                                    |
|----------------------------------------------------------------|----------------------------------------------------------------------------------------------------|
| KLGLGON1                                                       | Entry Validation                                                                                                    |
| Time: 11:12:41                                                 | Device: AZSTHP2G                                                                                                    |
| Identification:<br>Userid<br>Password                          | Change Password ? <u>N</u> (Y or N)                                                                                 |
| Additional Informa<br>Group<br>Acct                            | tion:                                                                                                    |
| Proc                                                           |                                                                                                    |
| Bulletins: *ATTENTION* Users<br>sessions can conta             | having trouble using the CAC/PKI<br>ct their system administrator.                                                  |
| ARIS, EAIS, OAIS o<br>DFAS NES/OPINS & M<br>NIWC/Navy NES/OPIN | r ODIS users contact 901-874-3249.<br>MPA/RC users contact 216-522-5890.<br>S & MMPA/AC users contact 504-697-3088. |

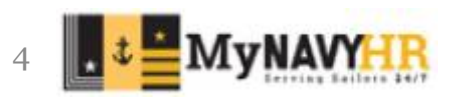

#### **MMPA Groups**

MMPA is divided into six major groups:

- 1. Fixed
- 2. Variable Open
- 3. Futures
- 4. Suspense
- 5. Leave and Earnings Statement
- 6. Closed

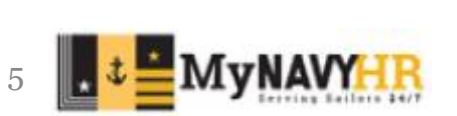

### **Group Hierarchy**

These six groups are subdivided into sets of entries related to the same subject which are known as Categories.

- An entry is a detailed set of related items known as Format Identifiers (FIDs) which is the next level within a Category.
- The entries in each Category, when present, are designated and sequenced (first alphabetically, then numerically) by the FID.

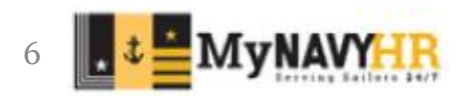

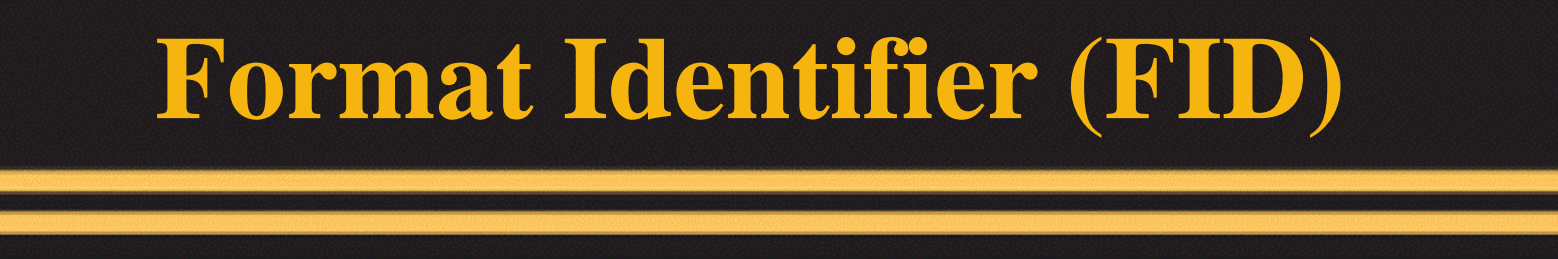

A FID is a two character, alpha-numeric code identifying a particular Item within a Category in the MMPA.

Certain FIDs do not appear on MMPA; however, are used exclusively to process transactions affecting MMPA.

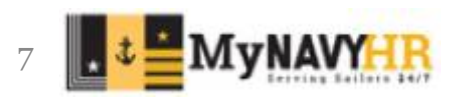

#### **DJMS COMMON VERBS**

- JJAA MMPA Inquiry
- JJAM Transaction History
- JOZA Reject/Error Code Definitions
- LOPG Enlisted Master File
- LOOG Officers Master File
- JLEA Leave & Earnings Statement Menu
- RCBO Returned EFT Payment

OPINS – Personnel Processing System JWMM – Tables Inquiry AMF1 – Activity Master File

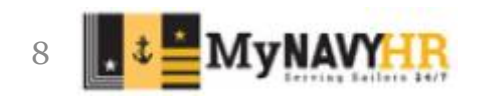

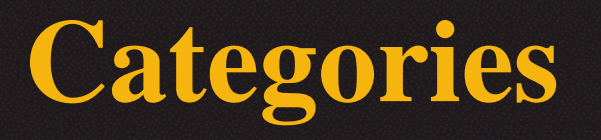

- For ease of updating and searching a record, the fixed, variable open and closed groups are further divided into categories.
- There are <u>14 Categories</u> in the fixed, variable open and closed groups. With the exception of entitlement FIDs, which are numeric, the first letter of a FID is the category that it falls under.

- Following is a list of the categories and an explanation of the FIDs:
  - A-Allotments
  - B Leave Balance
  - C Collections
  - D Deductions
  - E Entitlements
  - F Taxes
  - H Held Pay

- L Location
- M Member ID
- N Memoranda
- P Payment
- R Reenlistment
- S Status
- T Service Dates

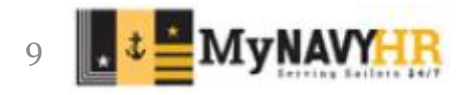

# JJAA - Login

|                | JUMPS                                 | MMPA II            | NQUIR     | IES   |      |         |
|----------------|---------------------------------------|--------------------|-----------|-------|------|---------|
|                | SSAN:                                 | ( ' X '            | TO E      | XIT)  |      |         |
|                | REQUEST CODES:                        |                    |           |       |      |         |
|                |                                       |                    |           |       |      |         |
|                | PRINT: -                              | NAME               | :         |       |      |         |
|                | HISTORY MMPA?: M                      | N                  |           |       |      |         |
|                |                                       |                    |           |       |      |         |
| ' X '<br>' P ' | IN SSAN (OR PF3)<br>OR 'X' IN PRINT ( | TO EXI<br>(or pf9) | Т<br>) ТО | PRINT | THIS | REQUEST |
| PF1            | FOR HELP                              |                    |           |       |      |         |
| PF4            | FOR ADDITIONAL OF                     | PTIONS             |           |       |      |         |
| P F 6          | TO CANCEL REQUES                      | Г                  |           |       |      |         |

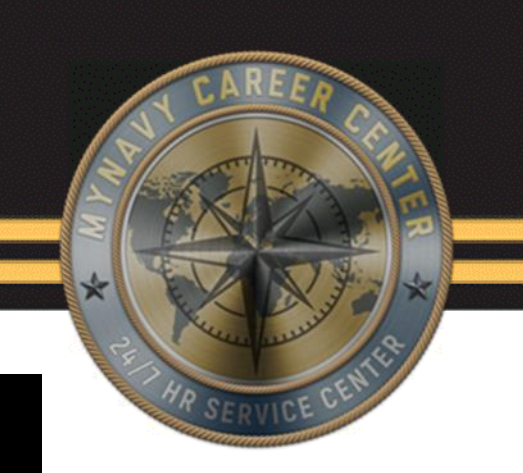

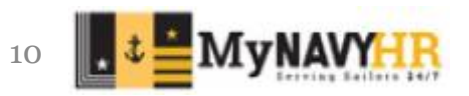

### **Common FIDs**

- PU Present Pay
- 01 Base Pay
- 27 Career Sea Pay (CSP)
- 35 BAQ
- 37 Career Sea Pay Premium (CSPP)
- 68 BAH

D1

DQ

DS

- 43 Overseas Housing Allowance (OHA)
- 46 Cost of Living Allowance (COLA)

Deductions

65 - Family Separation Allowance (FSA)

#### FJ FK Taxes SG SH Gains/Losses SH BR Leave

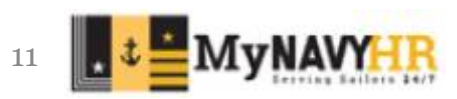

### **Recognizing FIDs**

Open

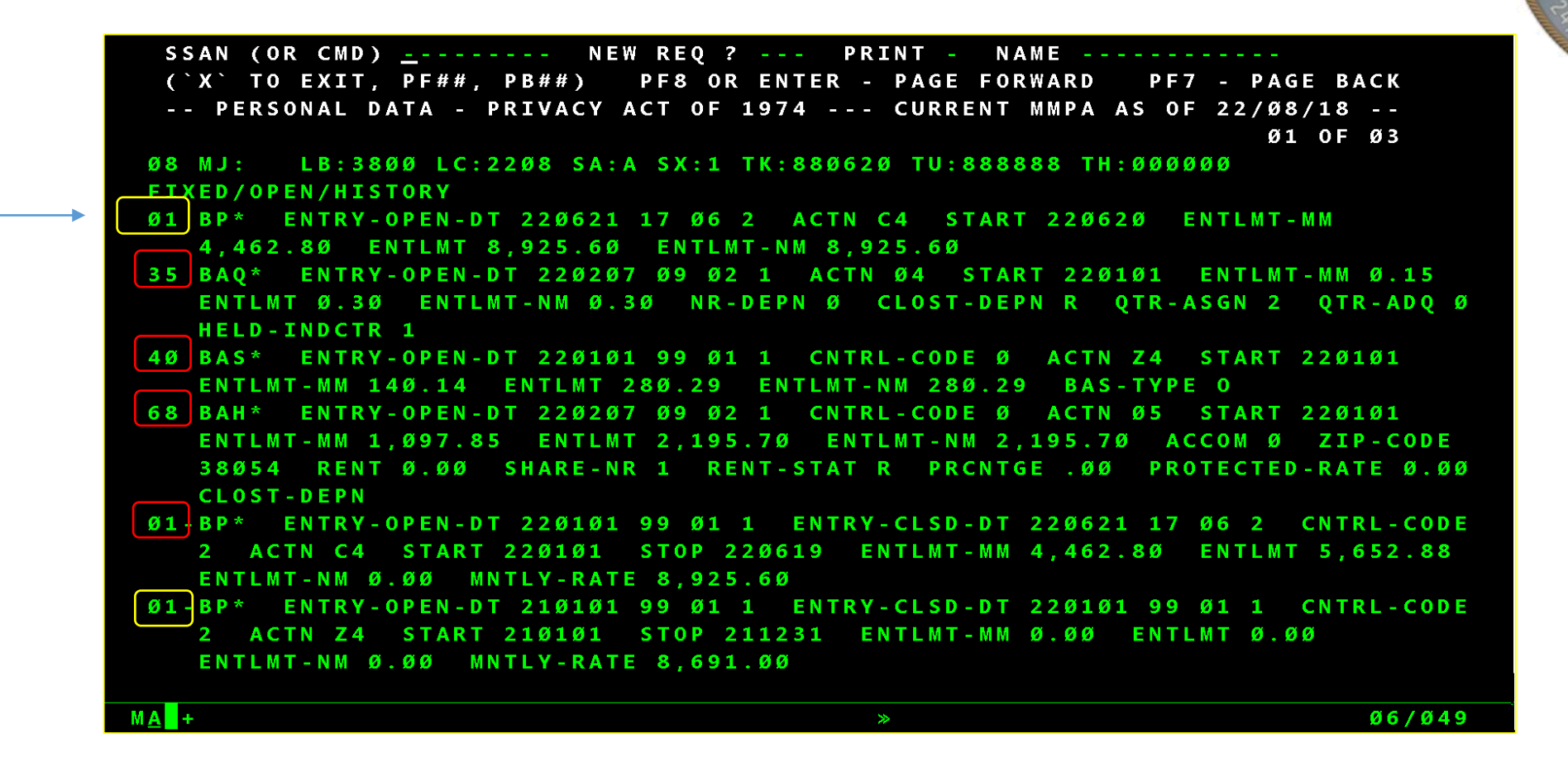

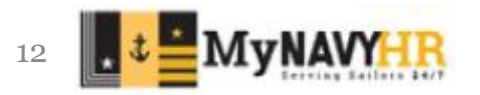

### **Data Use Identifiers (DUI)**

Fields within Format Identifiers (FIDs). Commonly used DUIs:

> FORMAT-ID = FORMAT IDENTIFIER ACTN = ACTION INDICATOR ENTLM T = CURRENT MONTH TOTAL ENTITLEMENT ENTLMT-MM = CURRENT MONTH MID-MONTH ENTITLEMENT ENTLMT-NM = ENTITLEMENT NEXT MONTH CNTRL-CODE = CONTROL CODE ENTRY-OPEN-DT = ENTRY OPEN DATA ENTRY-CLSD-D = ENTRY CLOSED DATA START = START DATE STOP = STOP DATE

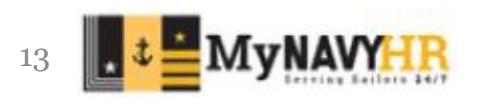

#### **Common Action Indicators**

ACTN (ACTN) - Action Indicator. A 2-position code that shows the input or computer action.

| 01 – Start  | 05 – Correct  | 18 – Suspend |
|-------------|---------------|--------------|
| 02 – Stop   | 06 – Cancel   | 20 – Resume  |
| 03 – Report | 07 – Increase |              |
| 04 – Change | 08 – Decrease |              |

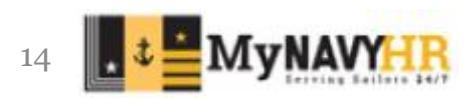

## **Action Indicators**

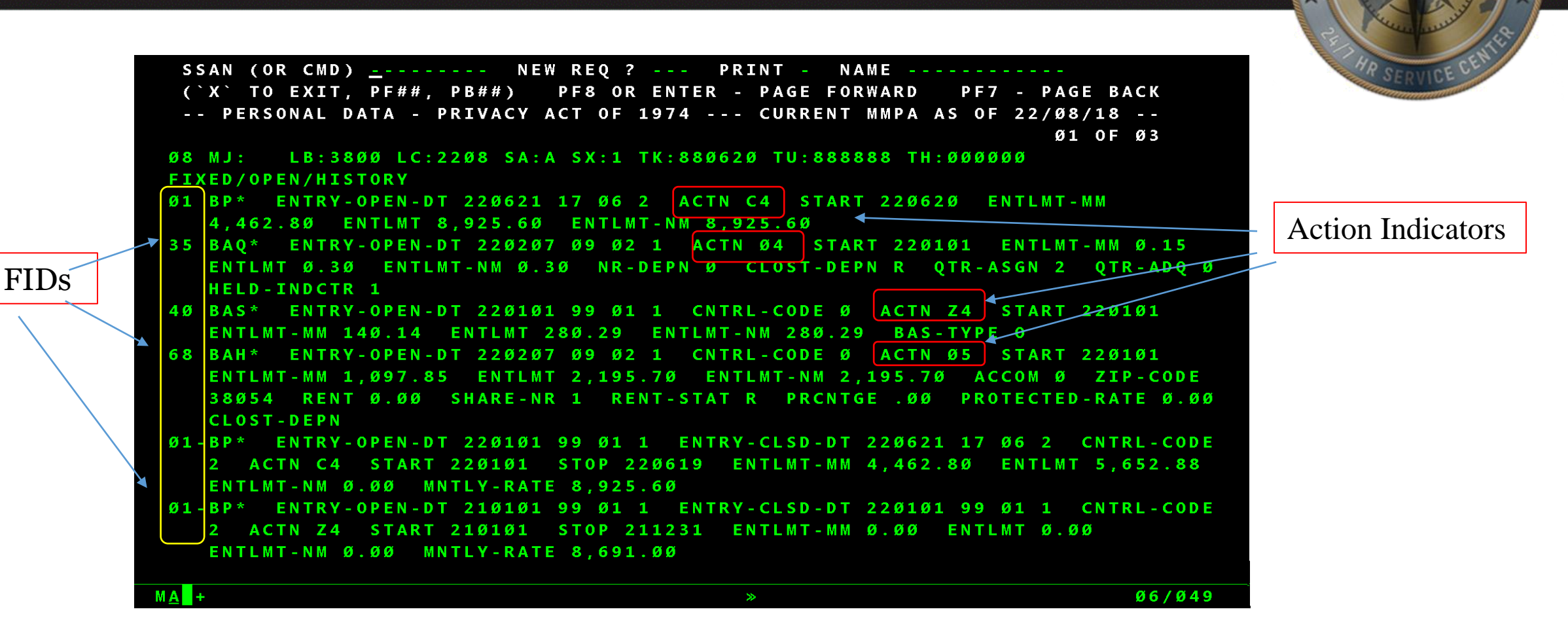

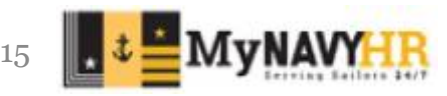

#### **Event Codes**

- Event Codes an alpha code in the first position of an action indicator. It indicates an event that caused a computer generated action and is used in conjunction with the first 6 action indicators only.
  - A Present for Duty
  - B Leave
  - C Longevity
  - D Promotion/Demotion
  - $\bullet E Accession$
  - G PCS Arrival
  - H PCS Departure
  - J AWOL Status
  - K Confined Status

- M Missing in Action
- P Deserted Status
- Q Quasi Computer Generated Indebtedness
- R Active Duty Tour
- T Suspended Status
- V Separation/Reenlistment
- W Inactive Duty Tour
- X Excess Leave
- Z Mass Rate

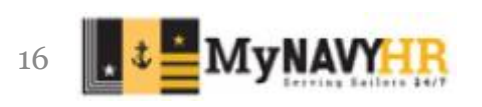

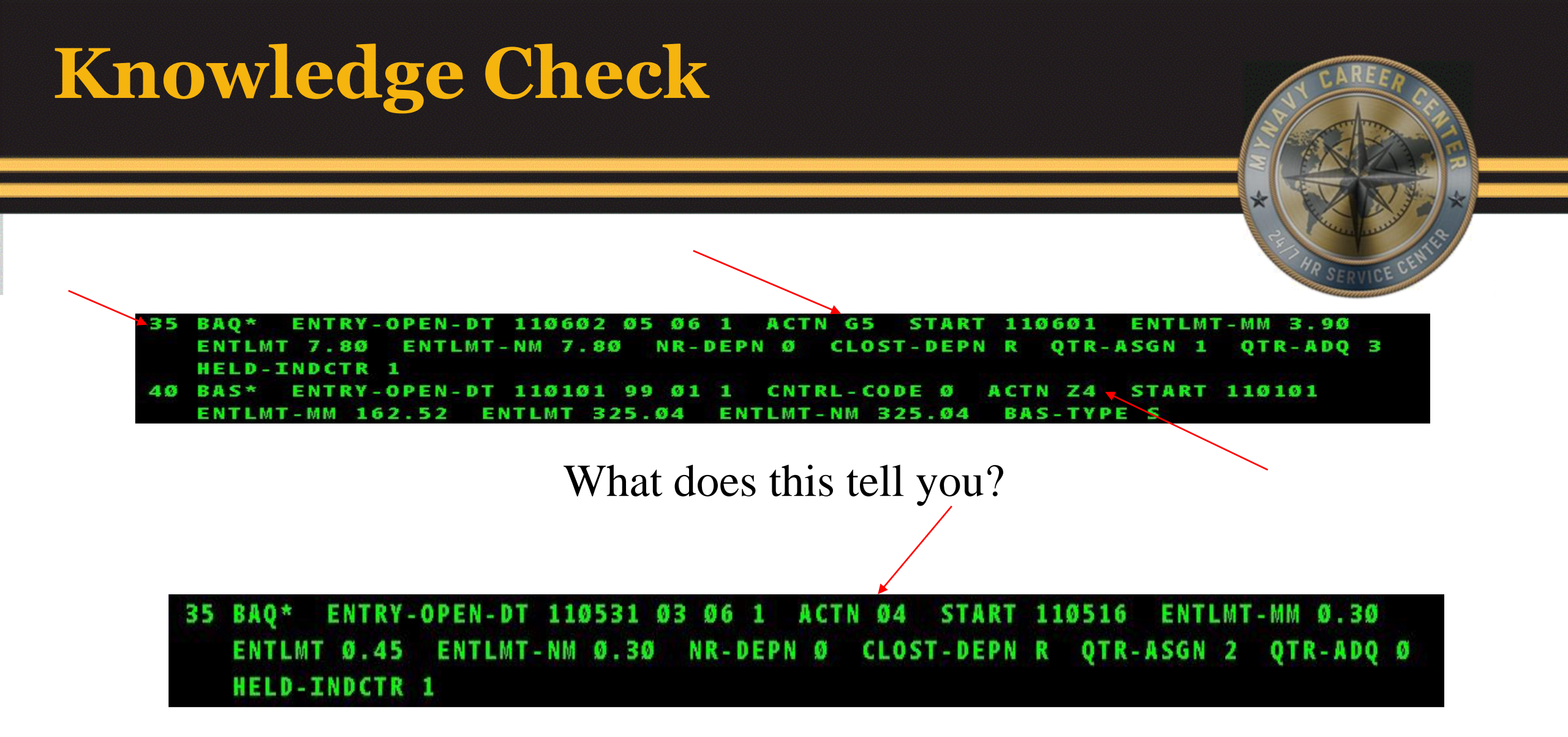

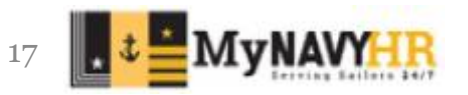

#### **MMPA JJAA BREAKDOWN**

| SSAN (OR CMD) <u>-</u> NEW<br>(`X` TO EXIT, PF##, PB##) P<br>PERSONAL DATA - PRIVACY AC                                 | REQ ? PRINT - NAME<br>F8 OR ENTER - PAGE FORWARD<br>T OF 1974 CURRENT MMPA                         | PF7 - PAGE BACK<br>AS OF 22/Ø8/18<br>Ø1 OF Ø3 |          | AR HR SERVICE CENTER                              |
|----------------------------------------------------------------------------------------------------|----------------------------------------------------------------------------------------------------|-----------------------------------------------|----------|---------------------------------------------------|
| Ø8 MJ: LB:38ØØ LC:22Ø8 SA:A<br>FIXED/OPEN/HISTORY<br>Ø1 BP* ENTRY-OPEN-DT 22Ø621 1                                      | SX:1 TK:88Ø62Ø TU:8888888 TH<br>7 Ø6 2 ACTN C4 START 22Ø6                                          | 1:000000<br>520 ENTLMT-MM                     | I<br>U   | Basic Pay – Open<br>Updated based on rate change, |
| 4,462.80 ENTLMT 8,925.60<br>35 BAQ* ENTRY-OPEN-DT 220207<br>ENTLMT 0.30 ENTLMT-NM 0.30                                  | ENTLMT-NM 8,925.60<br>09 02 1 ACTN 04 START 220<br>NR-DEPN 0 CLOST-DEPN R                          | Ø1Ø1 ENTLMT-MM Ø.15<br>QTR-ASGN 2 QTR-ADQ Ø   | Ę        | grade change, longevity                           |
| HELD-INDCTR 1<br>40 BAS* ENTRY-OPEN-DT 220101<br>ENTLMT-MM 140.14 ENTLMT 28<br>68 BAH* ENTRY OPEN DT 220207             | 99 Ø1 1 CNTRL-CODE Ø ACTN<br>Ø.29 ENTLMT-NM 28Ø.29 BAS<br>Ø9 Ø2 1 CNTRL CODE Ø ACTN                | Z4 START 220101<br>S-TYPE 0                   |          | Action indicator code                             |
| ENTLMT-MM 1,097.85 ENTLMT<br>38054 RENT 0.00 SHARE-NR<br>CLOST-DEPN                                                     | 2,195.7Ø ENTLMT-NM 2,195.7<br>1 RENT-STAT R PRCNTGE .ØØ                                            | Ø ACCOM Ø ZIP-CODE                            | (        | Accompanied status<br>0 = w/o dep / 1 = w/dep     |
| Ø1-BP* ENTRY-OPEN-DT 220101 9<br>2 ACTN C4 START 220101 S<br>ENTLMT-NM Ø.00 MNTLY-RATE<br>01-BP* ENTRY-OPEN-DT 210101 9 | 9 Ø1 1 ENTRY-CLSD-DT 22Ø62<br>TOP 22Ø619 ENTLMT-MM 4,462<br>8,925.6Ø<br>9 Ø1 1 ENTRY-CLSD-DT 22Ø10 | 1 17 Ø6 2 CNTRL-CODE<br>2.80 ENTLMT 5,652.88  | → 2<br>1 | Zip code determines rate of<br>BAH                |
| 2 ACTN Z4 START 210101 S<br>ENTLMT-NM Ø.ØØ MNTLY-RATE                                                                   | TOP 211231 ENTLMT-MM Ø.ØØ<br>8,691.ØØ                                                              | ENTLMT Ø.ØØ                                   |          | Transaction is closed                             |
| M <u>A</u> +                                                                                                    | *                                                                                                  | Ø6/Ø49                                        |          |                                                   |

MyNAVY

18

# SSAN (OR CMD) ------ NEW REQ ? --- PRINT - NAME ('X' TO EXIT, PF##, PB##) PF8 OR ENTER - PAGE FORWARD PF7 - PAGE BACK -- PERSONAL DATA - PRIVACY ACT OF 1974 --- CURRENT MMPA AS OF 11/06/08 ---

The last line includes quick references to items that you may need to know at first glance.

- MMPA Month This shows the processing month of the MMPA.
- MJ This is known as the AFMPC Match Flag Code. This is used to identify event transactions that have not been confirmed.
- LB This is the paying ADSN
- LC This is the member's servicing ADSN.
- SA This identifies the member's status.
- SX This normally identifies the number of status's that are open on the MMPA.
- TK Pay date.
- TU Date of Separation (DOS).
- TH Expiration of Term of Service (ETS) date for enlisted personnel.

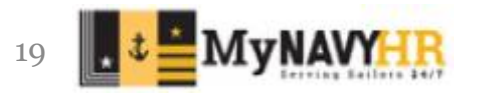

# **MMPA Knowledge Check**

| SSAN (OR CMD) <u>-</u> NEW REQ ? PRINT - NAME                                 |
|-------------------------------------------------------------------------------|
| (`X` TO EXIT, PF##, PB##)     PF8 OR ENTER - PAGE FORWARD     PF7 - PAGE BACK |
| PERSONAL DATA - PRIVACY ACT OF 1974 CURRENT MMPA AS OF 22/Ø8/18               |
| Ø1 OF Ø3                                                                      |
| Ø8 MJ: LB:38ØØ LC:22Ø8 SA:A SX:1 TK:88Ø62Ø TU:888888 TH:ØØØØØØ                |
| FIXED/OPEN/HISTORY                                                            |
| Ø1 BP* ENTRY-OPEN-DT 220621 17 06 2 ACTN C4 START 220620 ENTLMT-MM            |
| 4,462.8Ø ENTLMT 8,925.6Ø ENTLMT-NM 8,925.6Ø                                   |
| 35 BAQ* ENTRY-OPEN-DT 220207 09 02 1 ACTN 04 START 220101 ENTLMT-MM 0.15      |
| ENTLMT Ø.3Ø ENTLMT-NM Ø.3Ø NR-DEPN Ø CLOST-DEPN R QTR-ASGN 2 QTR-ADQ Ø        |
| HELD-INDCTR 1                                                                 |
| 40 BAS* ENTRY-OPEN-DT 220101 99 01 1 CNTRL-CODE Ø ACTN Z4 START 220101        |
| ENTLMT-MM 140.14 ENTLMT 280.29 ENTLMT-NM 280.29 BAS-TYPE O                    |
| 68 BAH* ENTRY-OPEN-DT 220207 09 02 1 CNTRL-CODE Ø ACTN 05 START 220101        |
| ENTLMT-MM 1,097.85 ENTLMT 2,195.70 ENTLMT-NM 2,195.70 ACCOM Ø ZIP-CODE        |
| 38054 RENT 0.00 SHARE-NR 1 RENT-STAT R PRCNTGE .00 PROTECTED-RATE 0.00        |
| CLOST-DEPN                                                                    |
| Ø1-BP* ENTRY-OPEN-DT 22Ø1Ø1 99 Ø1 1 ENTRY-CLSD-DT 22Ø621 17 Ø6 2 CNTRL-CODE   |
| 2 ACTN C4 START 220101 STOP 220619 ENTLMT-MM 4,462.80 ENTLMT 5,652.88         |
| ENTLMT-NM Ø.ØØ MNTLY-RATE 8,925.60                                            |
| Ø1-BP* ENTRY-OPEN-DT 21Ø1Ø1 99 Ø1 1 ENTRY-CLSD-DT 22Ø1Ø1 99 Ø1 1 CNTRL-CODE   |
| 2 ACTN Z4 START 210101 STOP 211231 ENTLMT-MM 0.00 ENTLMT 0.00                 |
| ENTLMT-NM Ø.ØØ MNTLY-RATE 8,691.ØØ                                            |
|                                                                               |
| MA + Ø6/Ø49                                                                   |
|                                                                               |
| Ø1-BP* ENTRY-OPEN-DT 21Ø1Ø1 99 Ø1 1 ENTRY-CLSD-DT 22Ø1Ø1 99 Ø1 1 CNTRL-CODE   |
| 2 ACTN Z4 START 210101 STOP 211231 ENTLMT-MM 0.00 ENTLMT 0.00                 |
|                                                                               |
| ENTLMT-NM Ø.00 MNILY-KATE 8,691.00                                            |

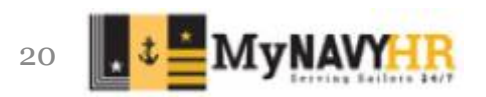

## **Knowledge check:**

You need to review a Sailors pay to ensure he/she is getting all entitlements. What program do you use to review the members pay?

While reviewing the Sailors pay there are codes you are not used to seeing; what references are you going to use?

Where would you find an unfamiliar FID?

Where would you find an action indicator?

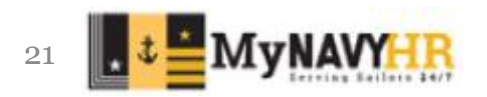

#### LOPG

| JUMPS MMPA INQUIRIES                                                                                                    | WITHR S |
|----------------------------------------------------------------------------------------------------|---------|
| PERSONNEL ON LINE LISTING (POLL)<br>SCREEN SELECTION MENU                                                                                                    |         |
| <ol> <li>CURRENT EVALUATIONS DATA</li> <li>MONTGOMERY G.I. BILL</li> <li>PAGE 1 - RATING, PAY, LOSS</li> <li>PAGE 2 - PERSONAL</li> <li>PAGE 3 - HISTORY</li> <li>PAGE 4 - ORDERS, TEMDU, UPG, AV</li> <li>PAGE 5 - APTITUDE, RECRUITCOM, SRB</li> <li>PAGE 6 - SUBMARINE PAY</li> <li>PAGE 7 - SPOUSAL, INITIAL ENTRY, NLDP, EMC</li> </ol> |         |
| S). TRANSFER TO SPECIAL SCREEN PROGRAM<br>H). HOW TO USE POLL<br>D). CONTENTS OF ENLISTED SCREENS<br>ENTER NUMBER OF DESIRED SCREEN> _ <<br>ENTER SSN> <                                                                                                    |         |

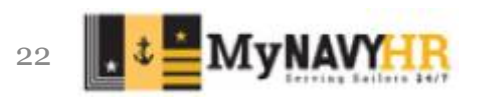

#### **Screen 1 Current Evaluation Data**

#### JUMPS MMPA INQUIRIES

|                        | EVALUATIONS DATA                 |
|------------------------|----------------------------------|
| *** CURRENT EVAL ***   | *** PERSONAL INFORMATION ***     |
| FROM: TO:              | NAME:                            |
| EVAL PAYGRADE: -       | SSN: CURR. RATE:                 |
| OCCASION 1)            | EFFECTIVE DATE:                  |
| 2)                     | CURRENT UIC: ACTY NAME:          |
| TYPE RPT:              | DATE REPORTED:                   |
| PHYSICAL READINESS:    | PROJ ROT DATE:                   |
| EVAL GRADES            | PREV. UIC: ACTY NAME:            |
| MIL KNOW/PRO KNOW      | DATE REPORTED:                   |
| PROF KNOW/TEAM WORK    | DATE DEPARTED:                   |
| INIT/LEADERSHIP        | FUTURE UIC: ACTY NAME:           |
| RELIAB/EQUAL OPP       |                                  |
| MILITARY BEARING       | *** PREVIOUS EVALS ***           |
| PERS BEHAV/QUAL WORK   | FROM TO OVERALL                  |
| HUM RELAT/PERS JOB ACC | 1)                               |
| SPEAK ABIL/MISS ACC    | 2)                               |
| WRIT ABIL/TAC PERF     | 3)                               |
| DIRECTING              | 4)                               |
| COUNSELING             | 5)                               |
| MAMNGEMENT             |                                  |
| OVERALL/INDI TRAIT AVG |                                  |
| RANKING                | ***ADVANCEMENT RECOMMENDATION*** |

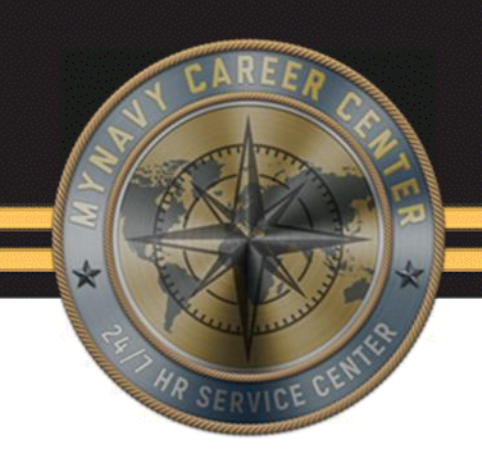

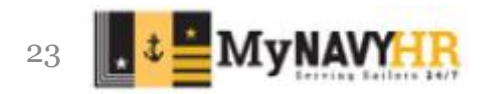

#### Screen 2 Montgomery G.I. Bill

| P E R S O N N E              | L ONLINE LISTING (POLL) | DATE: 23022            |
|------------------------------|-------------------------|------------------------|
| MON                          | ITGOMERY GIB DATA LAST  | UPDATE: 15221          |
| _                            | SCIND: XFXXX CREA       | TE DATE: 140219 SEX: M |
| ACTIVE                       | RELATED DATA            | FORMAN DATA            |
| ENROLLMEMT CODES : D         | TYPE ACQUISITION: 17    | FORMAN ID : 3          |
| STATUS CODE :                | SPC-OCC-GRP CODE: A4PS9 | FORMAN DATE : 180522   |
| ENROLL-DECLINE DATE : 140905 | ORG-OCC-GRP CODE: A4IT9 | CREO IND : Z           |
| PREV DECLINE DATE :          | TERM ENLISTMENT : 6     | CREO DATE :            |
| OLD GIB ELIGIBILITY :        | CED : 180625            |                        |
| KICKER : Q SUPPL :           | ADSD : 140902           | CORPORATE FLAG         |
| RESERVE                      | SCAT-GAIN DATE : 140219 | DETAILING :            |
| STATUS CODE :                | EAOS : 240624           | PROMOTION :            |
| RECOUPMENT :                 | SOFT EAOS : 250524      | STATUS :               |
| LATEST EXTENSION DT:         | DATE OF BIRTH : 941219  |                        |
| ELIGIBILITY START DT:        | EDUCATION YEARS : 12    |                        |
| ELIGIBILITY STOP DT:         | EDUC CERTIFICATE: L     |                        |
| OBLIGATED SERVICE :          | BRANCH CLASS : 11       |                        |
| STRENGTH DATE : 140903       | SPI-TAR/EFF DATE:       | MOB IND :              |
| STRENGTH IND : S             | ONBOARD SPECAT :        |                        |
|                              | MEANS INIT ENTRY: C     |                        |

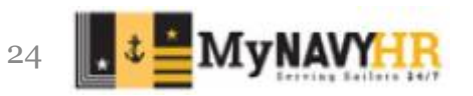

#### Screen 3 Member Data

| _                                                                                                    | PERSONNEL ONLINE<br>RATING, PA                                             | LISTING (POLL)<br>AY, LOSS LAST<br>SCIND: XFXXX CREAT                                                                                                    | DATE: 23022<br>UPDATE: 15221<br>E DATE: 140219 SEX: M                                                                         | PRI THR SERVICE CENTER                                    |
|----------------------------------------------------------------------------------------------------|----------------------------------------------------------------------------|----------------------------------------------------------------------------------------------------|----------------------------------------------------------------------------------------------------|-----------------------------------------------------------|
| ACTIVITY NAME<br>CURR PAYPER SUPCTR<br>PAST FRC MA SEAOPDE<br>DUPE DDG 55 STOUT<br>CURR 10 DIGIT CODE: | AUIC SS DRATE<br>40389 1 PS2<br>T 46963 2 PS2<br>21685 2 PS3<br>2000005700 | PMAN         DTROB         ACC         DTTR           B11         220415         100         2204           F13         190329         100         2204           F23         150330         100         1903 | RF       PRD-REASON CIC         2505       BA         102       2204       AA         15       1903       AA         AVAI428F | Current command in addition to gain and loss information. |
| CURRENT<br>RATE: PS2 RATE:<br>EFDT: 201216 EFDT:<br>TIR: 200701 TIR:                                   | PROSP BRCL:<br>ADSD:<br>PEBD:<br>CED:                                      | 11 EAOSIND:<br>140902 EXTSCO:<br>140902 EXTOTH: 11<br>180625 INVOL:                                                                                                    | MOD: Ø<br>TYPE ENL: 4Ø<br>TERM STATUS: 2<br>RADODA: ***                                                                       |                                                           |
| AUTH: 8 LIMDT:<br>IND: ACC ADV IND:<br>CODE: 18003<br>PREVIOUS: TRCK                                   | EAOS:<br>S-EAOS:<br>RESCON:<br>RATE: OFX:                                  | 240624 RADOMO:<br>250524 EREN:<br>TERM: 6<br>NO ENI: 2                                                                                                    | ( LOST TIME)<br>EAOS-ADSD:<br>EAOS-PEBD:<br>(SDCD SHDCD)                                                                      |                                                           |
| RATE: <b>PS3</b> ABBR:<br>EFDT: <b>180616</b> CODE:<br>( NAVY LOSS<br>LOSS DATE:                       | PS CADD:<br>1800 PTS STATUS:<br>DATA                                       | PADD:<br>PTS EFDT: 2112<br>- PROCESS DATE:<br>LOSS PROPAY:                                                                                                    | 2204<br>209<br>)<br>COS CODE:                                                                                                 |                                                           |
| BUPERS CODE:                                                                                           | RQC CODE: 1                                                                | LOSS SOURCE:                                                                                                    | ELOSSIND:<br>                                                                                                    |                                                           |

Information for advancement exam eligibility.

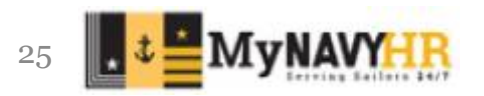

#### **Screen 4 Personal Data**

| PEI               | RSONNEL ONLINE LIST | ING (POLL)                   | DATE: 23Ø22            |
|-------------------|---------------------|------------------------------|------------------------|
|                   | PERSONAL            | LAST U                       | PDATE: 15221           |
| _                 | S C                 | IND: XFXXX CREATE            | DATE: 140219 SEX: M    |
|                   |                     |                              |                        |
| ( NAVY LOSS DATA) | (                   | PERSONAL DATA                | )                      |
| LOSS DATE:        | RACE: E             | P O B : 13                   | TPC:                   |
| BUPERS CODE:      | ETHNIC: Z           | SSN CHGIND:                  | PRIOR OFF:             |
| DOD CODE:         | CITIZEN: CA         | CHG DATE: 1403               | <b>13</b> ( EDUCATION) |
| RQC CODE: 1       | RELIGION: NC        | LIMDU:                       | Y E A R S : 12         |
| LOSS PROPAY:      | HOMEREC: 13         | <b>PAC</b> :                 | CERT: L                |
| LOSS SOURCE:      | DEP-P-S: 1 🧕        | SPC IND:                     | HONORS:                |
| PROCESS DATE:     | WATCH:              | AEF:                         | MAJOR:                 |
| ELOSSIND:         | DOB: 941219         | DESIGNATOR: S                | SPEC:                  |
| COS CODE:         | ENL                 | - D E S I G - D A T E : 1609 | 28                     |
| ( LANGUAGE DATA   | ) ( PROPAY -        | ) (- NEC DATE                | -) ( PREVIOUS)         |
| ONE TWO THRI      | EE CURR PAS         | T 1): 791F 18Ø               | 2 ( NAME/SSN)          |
| EVALUAT:          | SKILL:              | 2):                          | NAME:                  |
| LISTEN:           | LEVEL:              | 3):                          | SOURCE:                |
| READ:             | DTE:                | 4):                          | DATE:                  |
| SPEAK:            |                     | 5):                          | SSN:                   |
| WRITE:            | ( EDLN DAT          | A) ( SSN VE                  | R)                     |
| CODE:             | AUTH:               | VER: A                       | AFEE: A2Ø              |
| DATE:             | DATE:               | DATE: 1                      | 40313 ( USAREC)        |
|                   | REASON:             |                              | ERR:                   |
| MA +              |                     | *                            | Ø3/ØØ2                 |

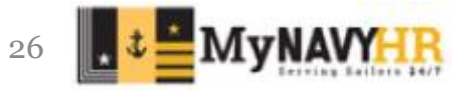

### **Screen 5 Security and NEC**

|                    | PERSONNEL ONLINE | LISTING (POLL)   | DATE: 23022      | 2         |
|--------------------|------------------|------------------|------------------|-----------|
|                    | HISTO            | RY LAS           | ST UPDATE: 15221 | L         |
| _                  |                  | SCIND: XFXXX CRI | EATE DATE: 14021 | L9 SEX: M |
|                    |                  |                  |                  |           |
| ( SSN VERIFY)      | ( PRUPAY         | ) ( TOUR EXT     | -) ( PREVIOUS    | NAME)     |
| NED.               | CURK PAS         |                  |                  |           |
| VER: A             | SKILL:           | IYPE:            | SUURCE:          |           |
| DATE: 140313       | LEVEL:           | DATE:            | DATE:            |           |
|                    | DATE:            | AUTH:            | ( NEC            | DATE)     |
| ( SECURITY)        |                  |                  | 1): 791F         | 1802      |
| INVEST TYPE: Ø     | () MISC)         | ( EDLN DATA      | ) 2):            |           |
| INVEST DT: 150520  | WAGE:            | AUTH:            | 3):              |           |
| ELIGIBILITY: V     | DOS CODE: Ø      | DATE:            | 4):              |           |
| CUR CLR: V         | DOS DATE: 1903   | REASON:          | 5):              |           |
| CUR CLR DT: 150605 | USAREC:          |                  | 6):              |           |
| EDVR KEY:          | DATE:            |                  | 7):              |           |
|                    | /                |                  | 8) •             |           |
| (                  | CAREER HISTORY   | )                | 9):              |           |
| MOS DUTY SS        | ACTY LOC AUIC    | DTREC DTTRF      | 10):             |           |
| 1): Ø1 S 1         | STU GMG 3Ø128    | 150207 150317    | 11):             |           |
| 2): <b>S</b> 1     | STU GPE 3Ø93Ø    | 141025 150206    | 12):             |           |
| 3): <b>S</b> 1     | STU ICK 30646    | 140902 141025    | 13):             |           |
| 4):                |                  |                  | 14):             |           |
| 5):                |                  |                  | 15):             |           |
| M <u>A</u> +       |                  | *                |                  | 03/002    |

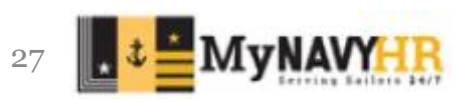

#### **Screen 6 Orders**

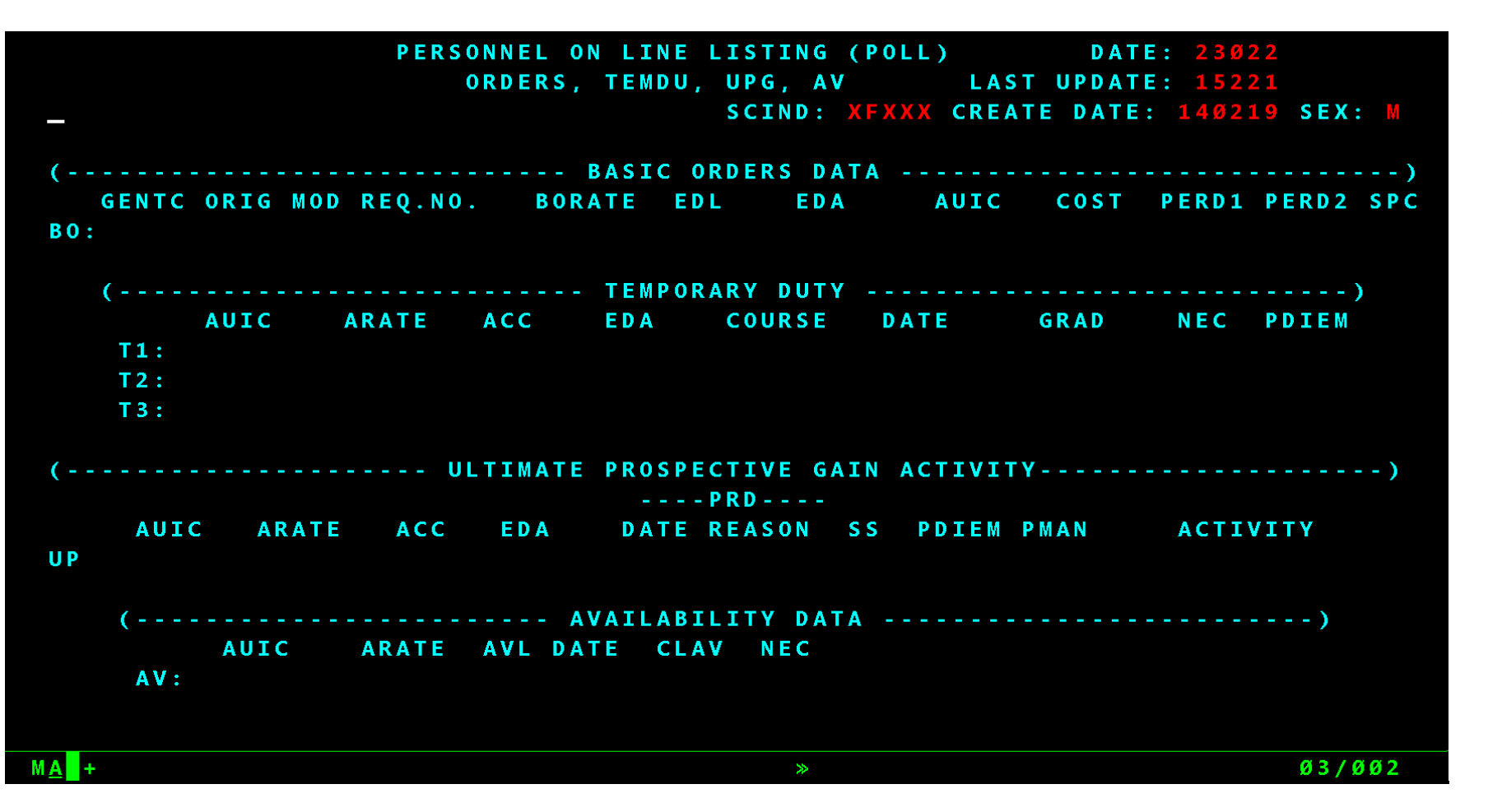

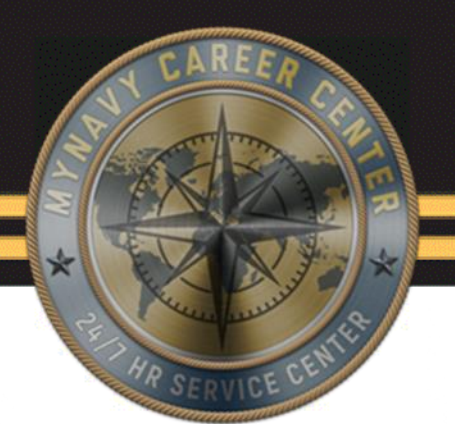

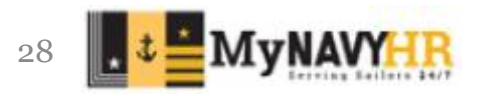

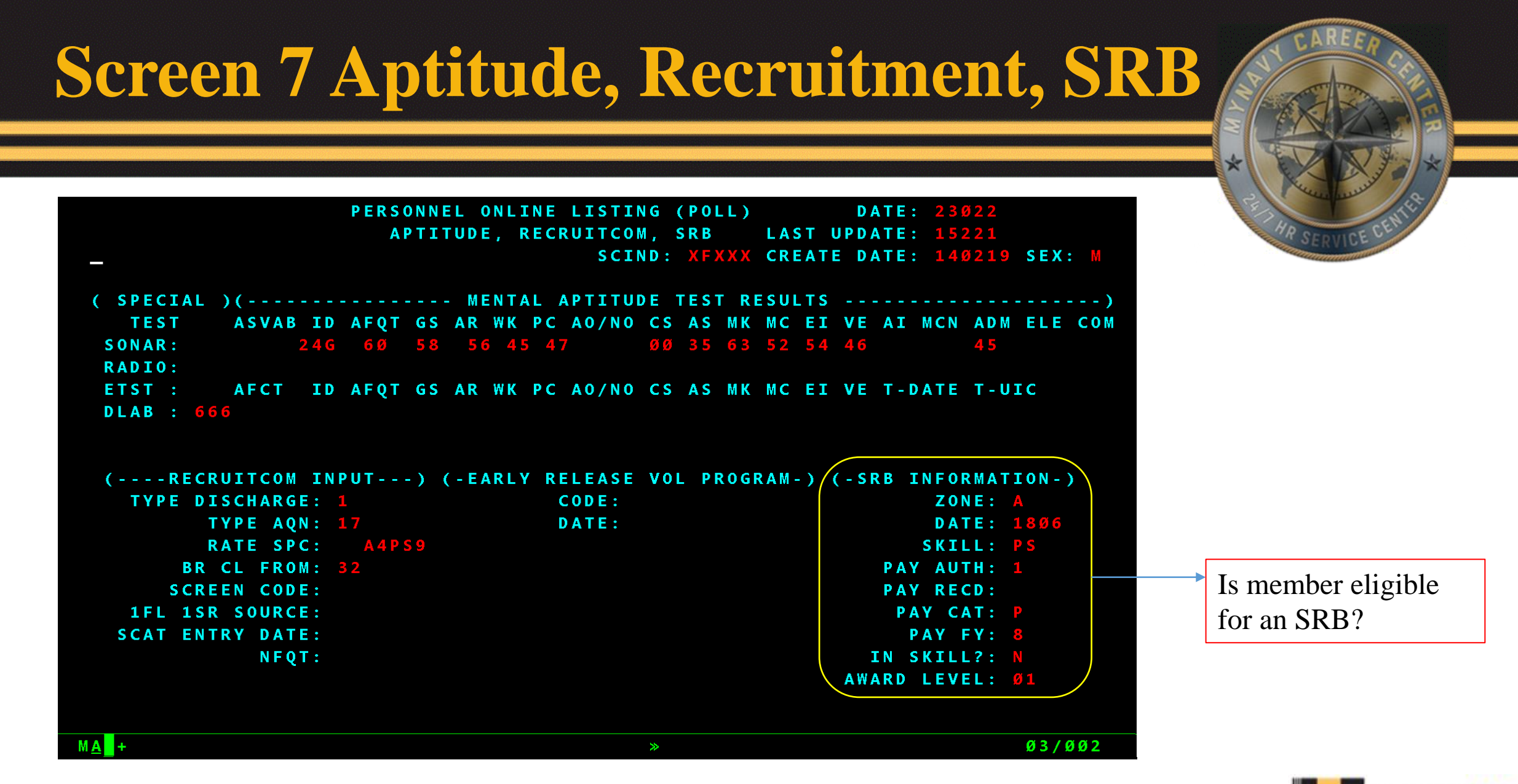

29 . . . MyNAV

#### **Screen 8 Submarine Pay**

| ** POLL - SUBMARINE        | PAY DATE: 2   | 3022 LAST UPE  | ATE: 15221        |         |
|----------------------------|---------------|----------------|-------------------|---------|
| -                          | S C           | IND: XFXXX CRE | ATE DATE: 140219  | SEX: M  |
| ACTIVITY NAME AUIC         | ARATE RSN ACC | DREC-EDA DTTF  | RF PRD - RSN DNEC | 1 DNEC2 |
| CURR PAYPER SUPCTR 40389   | PS2 100       | 220415         | 2505 BA 0000      |         |
| PAST FRC MA SEAOPDET 46963 | PS2 100       | 190329 2204    | Ø2 22Ø4 AA 791F   |         |
| DUPE DDG 55 STOUT 21685    | PS3 100       | 150330 1903    | 15 1903 AA ØØØØ   |         |
| U P G                      |               |                |                   |         |
| ( PAY RELATED DATA -       | ) (           | CONSUB DA      | <b>TA</b>         | )       |
| PRES RATE: PS2 OPEX:       |               | TOSS:          | SSED:             |         |
| CED: 180625 EXTSCO:        | 6 - Y E A     | R TOSS DATE:   | START TOSS:       |         |
| PEBD: 140902 EXTOTH:       | 11 8-YEA      | R TOSS DATE:   | STOP TOSS:        |         |
| FAOS: 240624 TNV01:        | 10-YFA        | R-TOSS DATE:   | START PAY:        |         |
| S-EAOS: 250524 DESTG:      | S FNTT        | TIEMENT TND:   | STOP PAV:         |         |
|                            | U 2001        | VPE OF DUTV    | STOT TAT          |         |
| NOCELAR INDICATOR.         | ·             | THE OF DOTT.   |                   |         |
| ( LOSS) ( NEC              | ) (           | SCHOOL AND CA  | REER HISTORY      | )       |
| DATE: NEC DATE             | COURSE DATE   | MOS SS LOC D   | ACTY AUIC DTREC   | DTTRF   |
| DOD CODE: 1) 791F 1802     | 1) 4716 1805  | Ø1 1 GMG S     | STU 30128 150207  | 15Ø317  |
| CHG CODE: 2)               | 2) ØØCN 1511  | 1 GPE S        | STU 30930 141025  | 150206  |
| RQC CODE: 1 3)             | 3) ØØCL 1511  | 1 ICK S        | STU 30646 140902  | 141025  |
| COS CODE: 4)               | 4) 3716 1504  |                |                   |         |
| 5)                         | 5) 97ØR 15Ø3  |                |                   |         |
| MA +                       |               | *              |                   | 02/002  |

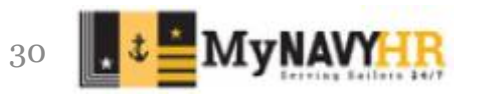

### Screen 9 Spousal

| <u>A</u> +          | *                                     | 03/002 |
|---------------------|---------------------------------------|--------|
|                     |                                       |        |
|                     |                                       |        |
|                     |                                       |        |
|                     |                                       |        |
| NLDP WVR DT:        | MONTHS OF FLYING:                     |        |
|                     | ASED IND.                             |        |
|                     |                                       |        |
| NAVY LEAD DEV PGM   | CAREER FLIGHT INCENTIVE PAY DATA      |        |
| SERVICE COMPONENT   | TRAINEE END DATE : 150317             |        |
|                     | BLENDED RETIRE IND: N                 |        |
| OUTY AFFILIATION    | : ENL MGMT COMMUNITY: <b>B71</b> Ø    |        |
| MILITARY PERS CLASS | : DELAYED ENL DATE : 140219           |        |
| BRANCH OF SERVICE   | : RESERVE FORCE :                     |        |
| SSN OF SPOUSE       | : MILITARY SERVICE : 140219           |        |
| SPOUSAL DATA        | INITIAL ENTRY DATES                   |        |
|                     | SCIND: AFAAA CREATE DATE: 140219 S    | SEV: M |
|                     | MISCELLANEOUS DATA LAST OPDATE: 13221 |        |
|                     |                                       |        |

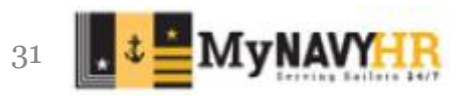

#### LOOG

MXC CAC/PKI Model5 '{'V2'}'

2,3

File Edit Connection Setup Macro View Help

<u>《</u> → ▲ ☆ 喝 聪 喝 像 圖 号 ▷ ◎ **?**\* ■ *3* ◎

| PER      | SONNEL ON LINE  | LISTING (POLL) |            | 09/08/22 |    |       | _     |        |     |     |
|----------|-----------------|----------------|------------|----------|----|-------|-------|--------|-----|-----|
|          | LØUG UFFICER S. | IGNUN SCREEN   |            | 07:07:43 | PF | F1 PF | 2 PF  | 3 PF4  | PF5 | PF6 |
|          |                 |                |            |          | PF | 7 PF  | -8 PF | 9 P10  | P11 | P12 |
| LL       | 00000000        | 00000000       | GGGGGGGG   |          | P1 | 3 P1  | 4 P1  | 5 P16  | P17 | P18 |
| LL       | 0000000000      | 0000000000     | GGGGGGGGGG |          | P1 | 19 P2 | 0 P2  | 1 P22  | P23 | P24 |
| LL       | 00 000          | 00 00          | GG         |          |    |       |       |        |     |     |
| L L      | 00 000 00       | 00 00          | GG GGGG    |          |    |       |       |        |     |     |
| LL       | 00 000 00       | 00 00          | GG GGGG    |          | •  |       |       |        |     | DVC |
| LL       | 000 00          | 00 00          | GG GG      |          |    |       |       | CRS EF | RI  | FDL |
| LLLLLLLL | 0000000000      | 0000000000     | GGGGGGGGGG |          |    | •     |       | EF     | RS  | DUP |
| LLLLLLLL | 00000000        | 0000000        | GGGGGGGG   |          | RS | ST EI | т     | PRN SR | RQ  | FLD |
|          |                 |                |            |          |    |       |       |        |     |     |

SIGNIN WITH YOUR OPINS/FORMAN SOURCE CODE AND PASSWORD

SOURCE CODE: IN PASSWORD:

, SPC 7 8 9 ¥ KEY IN SOURCE CODE AND PASSWORD. DEPRESS ENTER. 4 5 6 -TO EXIT, TAB UPPER LEFT CORNER, ENTER X, DEPRESS ENTER 1 2 3 ENT 0. MA + 02/003 ≫ ibm3270 5E Connected Bound ← 3.3 RSA 128-bit AES SHA2 tn3270e://miapproxy.csd.disa.mil:992 AXCTHVD7

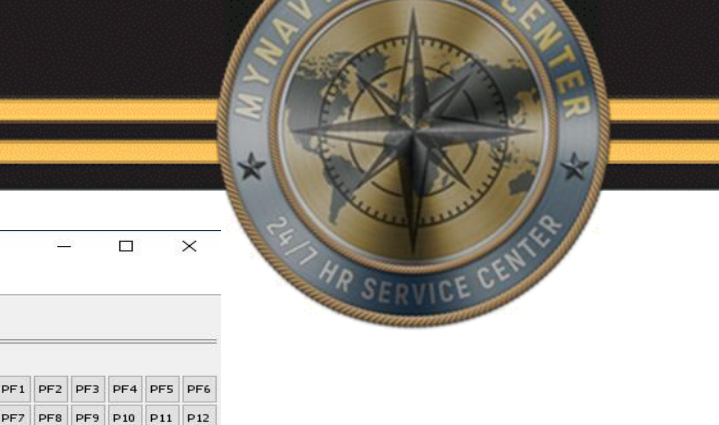

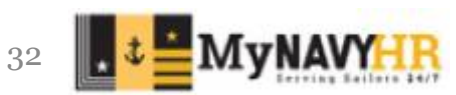

PA1 PA2 PA3

8 9

+ +

< + →

¥

~

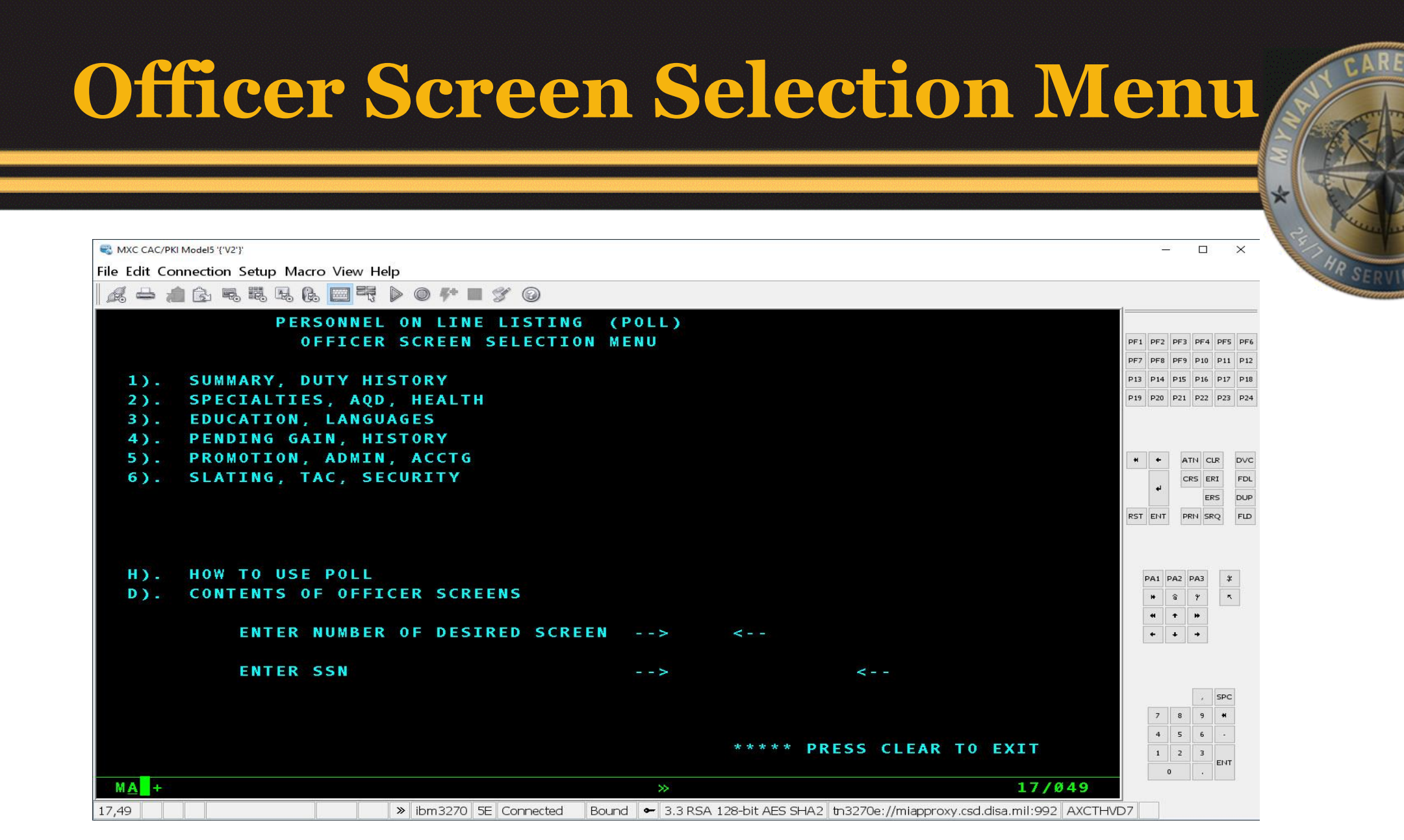

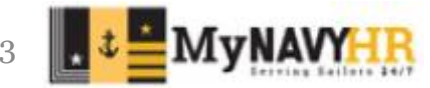

# **Officer Summary/Duty History**

| WINC CAC/PRI MODELS (V2)                  |                                             |                                                 | ~                       |
|-------------------------------------------|---------------------------------------------|-------------------------------------------------|-------------------------|
| ile Edit Connection Setup Macro View Help |                                             |                                                 |                         |
| & → ▲ Ġ ጫ ጫ ጫ 隐 🔤 쿡 ▷ ● **                | · 🔳 🌮 🎯                                     |                                                 |                         |
| PERS                                      | ONNEL ON LINE LISTING                       | DATE: 22251                                     |                         |
| SU                                        | IMMARY, DUTY HISTORY                        | LAST UPDATE: ØØ7                                | PF1 PF2 PF3 PF4 PF5 PF6 |
|                                           |                                             |                                                 | PF7 PF8 PF9 P10 P11 P12 |
| 2. 「いけがは芝生」とんちエリーム                        | ACC: 100 DESIG:                             | : 1110 GRD: 190901 GLI:                         | P13 P14 P15 P16 P17 P18 |
|                                           |                                             |                                                 | P19 P20 P21 P22 P23 P24 |
| ( DUTY                                    | STATION HISTORY INFORMAT                    | FION)                                           |                         |
| FROM TO DUTY STATION                      | T HOMEPORT DPL STA NOBC1 N                  | MOS NOBC2 MOS NOBC3 MOS U                       |                         |
| 2011 LPD 21 NEW YORK                      | C NORVA 9236                                |                                                 | + + ATN CLR DVC         |
| 1709 2007 CENTCOM HQ                      | S MACDIL Ø8Y 996Ø                           | 34 L                                            | CRS ERI FDL             |
| 1408 1606 DDG 92 MOMSEN                   | C EVERET 9235 2                             | 22 A                                            | ERS DUP                 |
| 1302 1408 DDG 92 MOMSEN                   | C EVERET 9228                               | 18 A                                            | RST ENT PRN SRQ FLD     |
| Ø91Ø 12Ø6 DIRJIATF-SOUTH                  | S K WEST Ø8Y 9Ø86 3                         | 32 L                                            |                         |
| Ø61Ø Ø8Ø7 COMDESRON 24                    | C MAYPRT                                    | Α                                               |                         |
| Ø5Ø3 Ø6Ø9 FFG 5Ø TAYLOR                   | C MAYPRT 24D 9274 1                         | 16 A                                            | PA1 PA2 PA3 ¥           |
| Ø2Ø1 Ø4Ø8 ATG MAYPORT                     | S MAYPRT                                    |                                                 | H & Y K                 |
|                                           |                                             |                                                 | 4 T #                   |
| ()                                        | ( SUMMAR)                                   | Y DATA)                                         | + + +                   |
| PRI DUTY: CO AFLOAT CAPT                  | PRECEDENCE: L Ø1693050                      | LOSS DTE: CODE:                                 |                         |
| UICA: 3013A RPDT: 201130                  | DOR: 190901 PEBD: 950926                    | 6 ETHNIC: 4 RACE: E                             |                         |
| BSC: 00120 PCN:                           | ACBD: 970815 PSD:                           | DOB: 710110 SEX: M                              | , SPC                   |
|                                           | ADBD: 950926 PLSD:                          |                                                 | 7 8 9 4                 |
| ( DEPN DOS)                               | MSRI: 0108 SPDOR: 190901                    | 1 SUB1: 3105P OSC: 061                          | 4 5 6 -                 |
| PRI SEC NR DATE                           | PRD: 2209 PRD0: 2211                        | SUB2: 2000P CSC: 061                            | 1 2 3                   |
| 3 Ø 2011                                  | 0S: D                                       | SUB3: 63015                                     | 0 . ENT                 |
| M <u>A</u> +                              | >>                                          | 04/002                                          |                         |
| 1,2 » ibm327                              | 70 5E Connected Bound 🕶 3.3 RSA 128-bit AES | SHA2 tn3270e://miapproxy.csd.disa.mil:992 AXCTH | /D7                     |

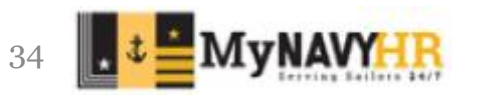

# Specialities, AQD, Health

| MXC CAC/PKI Model5 '{'V2'}'        |                    |                  |                       |         | - Andrew |         | ×     |
|------------------------------------|--------------------|------------------|-----------------------|---------|----------|---------|-------|
| Edit Connection Setup Macro View H | elp                |                  |                       |         |          |         |       |
| 1 - 1 G. R. R. R. C. 🔤 🔫           |                    |                  |                       |         |          |         |       |
|                                    | PERSONNEL ON-L     | INE LISTING      | DATE: 22251           | 1       |          |         |       |
|                                    | SPECIALITIES,      | AQD, HEALTH      | LAST UPDATE: ØØ7      | PF1 PF  | 2 PF3 F  | PF4 PF  | 5 PF6 |
|                                    |                    |                  |                       | PF7 PF  | 8 PF9 F  | P10 P1  | I P12 |
|                                    |                    | ACC: 100 DESIG:  | 1110 GRD: 190901 GLI: | P13 P14 | 4 P15 P  | P16 P13 | 7 P18 |
|                                    |                    |                  |                       | P19 P2  | 0 P21 F  | P22 P23 | 3 P24 |
| (                                  | OITAIVA AVIATIO    | N                | )                     |         |          |         |       |
| ( INCENTIVE )                      | ASI:               | ABI:             | AOCPSTAD:             |         |          |         |       |
| ASBD:                              | MOFCO:             | NFOD:            | AOCPSTOD:             | * *     | ATN      | I CLR   | DVC   |
| ACD:                               | ANTHRO:            | HTAD:            | OYRE:                 |         | CRS      | 5 ERI   | FDL   |
|                                    |                    |                  |                       |         |          | ERS     | DUP   |
| ( NUCLEAR                          | 8)                 | (                | SUBMARINE)            | RST EN  | PRIN     | I SRQ   | FLD   |
| NCD: 970815                        | NSAB:              | SSCD:            | SQD:                  |         |          |         |       |
| NSCD:                              | NSI:               | SSED:            | SSI:                  |         |          |         |       |
|                                    |                    |                  |                       | PA1     | PA2 PA   | A3 3    | ¥     |
| (                                  | - ADDITIONAL QUALI | FICATION DESIGNA | ATION)                | *       |          | ۴ I     | κ.    |
| CTR: 12 (1): 99 SUR                | RF WAR Ø3 (5): 1   | 6 CDR CMD 10     | (9): 14 CMD QUAL      | *       | + •      | *       |       |
| (2): 22 MA.                        | J CMD SCRN (6): 1  | 6 FEDEXEC FELLO  | (10): 12              | +       | + -      | •>>     |       |
| (3):                               | (7):               |                  | (11):                 |         |          |         |       |
| (4):                               | (8):               |                  | (12):                 |         |          |         |       |
|                                    |                    |                  |                       |         |          | , SPO   | 2     |
| (                                  | HEALTH PROFES      | SIGNAL SERVICE   | )                     | 7       | 8        | 9 🙌     |       |
|                                    | HPPED:             | BCSTAD:          |                       | 4       | 5        | 6 -     |       |
|                                    | INSTAD:            | BCSTOD:          |                       | 1       | 2        | 3 EN    | т     |
|                                    | INSTOD:            | 115              |                       |         | 0        | •       |       |
| MA +                               |                    | *                | 04/002                |         |          |         |       |

35 **JULIE MYNAVYHR** 

#### **Education Data**

|                               |                 |                      |                          |                        |                            |                         | a la ture her             |
|-------------------------------|-----------------|----------------------|--------------------------|------------------------|----------------------------|-------------------------|---------------------------|
| 🚭 MXC CAC/PKI Model5 '{'V2'}' |                 |                      |                          |                        |                            | – 🗆 🗙                   | E                         |
| File Edit Connection Setup Ma | cro View Help   |                      |                          |                        |                            |                         | HR SEDUL                  |
|                               | b. 🔤 75 d 🔿 👫 🖬 | 1 🌮 😡                |                          |                        |                            |                         | Contraction of the second |
| * *                           | POLL ** EDUC    | ATION DATA           | ATE: 22251               | LAST UPDATE            | . 007                      | 1                       |                           |
|                               |                 |                      |                          |                        |                            | PF1 PF2 PF3 PF4 PF5 PF6 |                           |
| G O N 2                       |                 | ACC                  | 100 DESIG:               | 1110 GRD: 19           | 90901 GLI:                 | PF7 PF8 PF9 P10 P11 P12 |                           |
| ( NAVY)                       | ) ( CI          | IVILIAN              | ) ( LAN                  | GUAGES                 | ) (-SUBSPEC-)              | P13 P14 P15 P16 P17 P18 |                           |
| JUN SEN                       | EDUC1           | EDUC2                |                          | LANG1 LANG             | 2 SUB1: 3105P              | P19 P20 P21 P22 P23 P24 |                           |
| SEL: 7                        | COLL: NWC NPT   | RI JACKSNVL          | CODE:                    |                        | SUB2: 2000P                |                         |                           |
| STAT: P                       | DUR:            |                      | SKILL:                   | 2322                   | SUB3: 6301S                |                         |                           |
| COLL: YF                      | R CMP: 09       | Ø 4                  | METHOD:                  | 1121                   |                            | + + ATN CLR DVC         |                           |
| ELIG: 12                      | SPON: N         | G                    | PROF YR:                 | Ø7                     |                            | CRS ERI FDL             |                           |
|                               | LVL: 8 MASTE    | R 8 MASTER           |                          |                        |                            | ERS DUP                 |                           |
| ( GRE)                        | MJR: 67 FRGN    | AFF 81 BUS AD        | ( NEW                    | GI BILL)               |                            | RST ENT PRN SRQ FLD     |                           |
| VERBAL:                       | SPEC: 94 STRG   | GEN ØØ               | ACC-DEC                  | L: 6                   |                            |                         |                           |
| QUAN:                         |                 |                      | ACC-DAT                  | E: 97Ø815              |                            |                         |                           |
| YR:                           | (               | EDUC/                | TION HISTORY             |                        | )                          | PA1 PA2 PA3 ¥           |                           |
| APC: 221                      | (- CURR -)      | (- PREV -) (-        | • PREF -) (-             | SERVICE SC             | H00LS -)                   | H 8 7 7                 |                           |
|                               | YR:             | YR: PI               | REF1:                    | CODE CO                | MP DUR                     | 4 <b>t</b> »            |                           |
| (-GRAD REC BUS                | -) INCR:        | INCR: PI             | REF2: SC                 | H1: 595 20             | 08 00                      | + + +                   |                           |
| DATE:                         | PROG:           | PROG: PI             | REF3: SC                 | H2: ØØA 13             | 02 02                      |                         |                           |
| VERBAL:                       | CURR:           | CURR:                | DATE: SC                 | H3: 672 13             | 01 01                      |                         |                           |
| QUAN:                         | STAT:           | STAT: NOT            | SRD: SC                  | H4: 382 12             | 11 Ø8                      | , SPC                   |                           |
| TOTAL:                        | GROUP:          | UNDR                 | GRD: SC                  | H5: 239 12             | 08 00                      | 7 8 9 #                 |                           |
|                               | PRESEL:         | (-PG DECL-)          |                          |                        |                            | 4 5 6 -                 |                           |
|                               | UG VALID:       | DATE:                | ( ADJU                   | STED PREFER            | ENCES)                     | 1 2 3 FUT               |                           |
|                               |                 | RSN:                 | (1):                     | (2):                   | (3):                       | 0 , ENT                 |                           |
| MA +                          |                 |                      | *                        |                        | 03/002                     |                         |                           |
| 3,2                           | > ibm3270       | 5E Connected Bound • | - 3.3 RSA 128-bit AES SH | IA2 tn3270e://miappro: | xy.csd.disa.mil:992 AXCTHV | D7                      |                           |

36 **WyNAVYHR** 

# **Pending Gain**

| 🖏 MXC CAC/PKI Model5 '{'V2'}'                      |                                      |                                                         | – 🗆 ×                   |
|----------------------------------------------------|--------------------------------------|---------------------------------------------------------|-------------------------|
| File Edit Connection Setup Macro View Help         |                                      |                                                         |                         |
| 🔏 🖴 🏦 🔂 🖷 🤀 🖪 🖷 🔫 🕨 🛛 🐔                            | * 🔳 💅 🎯                              |                                                         |                         |
| PER                                                | SONNEL ON LINE LISTING               | DATE: 22251                                             |                         |
|                                                    | PENDING GAIN                         | LAST UPDATE: 007                                        | PF1 PF2 PF3 PF4 PF5 PF6 |
|                                                    |                                      |                                                         | PF7 PF8 PF9 P10 P11 P12 |
| GONZALEZOCASIO                                     | JAVIER ACC: 100 DE                   | SIG: 1110 GRD: 190901 GLI:                              | P13 P14 P15 P16 P17 P18 |
|                                                    |                                      |                                                         | P19 P20 P21 P22 P23 P24 |
| (                                                  | PENDING GAIN                         |                                                         |                         |
| CAT CODE: 1 ACTIVITY:                              | 9130100000 BSC: 00202                | DIS DESIG: 1110 MANNING: F                              |                         |
| COG CODE: 62 UIC:                                  | 47030 TYPE: S                        | DIS GRADE: G SEA SHORE: 1                               | + + ATN CLR DVC         |
| AERO DESIG: EDA:                                   | 2211 PCN: 00088                      | 32                                                      | CRS ERI FDL             |
| ACTY CAT: E DETACH DTE:                            | 2210 SUB UTIL:                       | ( RELATED DATA)                                         | ERS DUP                 |
| FAC CODE: PRD:                                     | 2511 SUB MNGT: CB                    | SUB1: 3105P CURR UIC: 3013A                             | RST ENT PRN SRQ FLD     |
| MISSION: JP CLAIMANT:                              | 88AØ DESIG: 111                      | SUB2: 2000P PREV UIC: 30465                             |                         |
| LOSS CODE: LOSS DATE:                              | AVIATION:                            | SUB3: 6301S 0S:                                         |                         |
|                                                    |                                      | renewers and                                            | PA1 PA2 PA3 ¥           |
| ( DUT                                              | Y STATION HISTORY INFORM             | MATION)                                                 | ₩ <u>8</u> <u></u>      |
| FROM TO DUTY STATION                               | T HOMEPORT DPL STA NOB               | SCI MOS NOBC2 MOS NOBC3 MOS U                           | <b>* † »</b>            |
| 2011 LPD 21 NEW YORK                               | C NURVA 923                          |                                                         |                         |
| 1709 2007 CENTCOM HU                               | S MACDIL 084 996                     |                                                         |                         |
| 1408 1606 DDG 92 MUMSEN                            | C EVEREI 923                         | A A A A A A A A A A A A A A A A A A A                   |                         |
| 1302 1408 DDG 92 MUMSEN                            |                                      | A 10 A                                                  | , SPC                   |
| 0510 1200 DIRJIATE-SUUTH<br>0610 0807 COMDESPON 24 | C MAVERT                             | λ                                                       | 7 8 9 🖬                 |
| 0510 0807 COMPLEXION 24                            |                                      | 74 16 A                                                 | 4 5 6 -                 |
| 0201 0408 ATG MAYPORT                              | S MAYPRT                             |                                                         | 1 2 3 ENT               |
| MA +                                               | »                                    | 04/002                                                  |                         |
| 4,2 » ibm32                                        | 270 5E Connected Bound 🛩 3.3 RSA 128 | -bit AES SHA2 th3270e://miapproxy.csd.disa.mil:992 AXCT | HVD7                    |

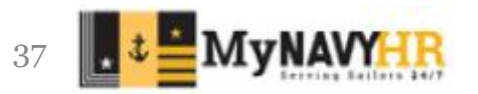

# **Promotion, Admin, Acctg**

| MXC CAC/PKI Model5 '{'V2'}       |                     |                         |                                                 | – 🗆 X                   |
|----------------------------------|---------------------|-------------------------|-------------------------------------------------|-------------------------|
| le Edit Connection Setup Macro V | iew Help            |                         |                                                 |                         |
| 🔏 🖴 í 🖾 🔍 🗮 🖳 🔒 🔚                | ∃ =₹                |                         |                                                 |                         |
|                                  | PERSONNEL ON L      | INE LISTING             | DATE: 2225                                      |                         |
|                                  | PROMOTION, AD       | MIN, ACCTG              | LAST UPDATE: ØØ7                                | PF1 PF2 PF3 PF4 PF5 PF6 |
|                                  |                     |                         |                                                 | PF7 PF8 PF9 P10 P11 P12 |
|                                  |                     | ACC: 100 D              | ESIG: 1110 GRD: 190901 G                        | P13 P14 P15 P16 P17 P18 |
|                                  |                     |                         |                                                 | P19 P20 P21 P22 P23 P24 |
| (                                | SUMMARY             |                         | ) ( PREVIOUS SERVIO                             | CE)                     |
| PEBD: 950926 DC                  | GAD INIT: 950926    | PRES GR: G              | BRANCH: N                                       |                         |
| ACBD: 970815                     | CURR: 970815        | PERM GR: G              | FROM:                                           | + + ATN CLR DVC         |
| ADBD: 950926 5                   | SPOT IND:           | ELIG RET: 15            | MONTHS: Ø23                                     | CRS ERI FDL             |
| DOR: 190901                      | GR: G               | FIRST COMM:             | HIGH GR:                                        | 44 ERS DUP              |
| FROCK:                           | DOR: 190901         | EFDT GR: 1909           | 901                                             | RST ENT PRN SRQ FLD     |
| COG: 2                           | YG: 97              | A0C: 2                  |                                                 |                         |
| FAC: Q                           | 0 C C :             | EXCP: I                 | PRECEDENCE: L Ø1693                             | 3050                    |
| CLAIM: 60B0 SUB N                | INGT CDE: 12        | RESIG LTR:              | PROM STATUS:                                    | PA1 PA2 PA3 ¥           |
|                                  |                     |                         |                                                 | H 🗟 🌱 रू                |
| (- SERVICE DATES -               | -) (- LOSS DATA -   | ) ( SEPARATIO           | N CODES) (- DATE OF RA                          | ANK -) * + +            |
| SVCD:                            | CODE:               | REA: DA                 | ΓE: W2:                                         | + <b>+</b>              |
| PROF:                            | DATE:               | SPD: B                  | LC: ENSIGN: 970                                 | Ø815                    |
| PROM:                            |                     |                         | LT(JG): 990                                     | Ø815                    |
|                                  |                     |                         | LT: 010                                         | 0901 , SPC              |
| ( DESIG HIST)                    | ) (- SOURCE CODE    | ( U                     | [C) LCDR: 070                                   | Ø8Ø1 789 H              |
| DESIG DATE                       | <b>ORIG:</b> Ø61    | ACTUAL                  | : 3013A CDR: 130                                | ð 9 Ø 1 4 5 6 .         |
| (1): 1115 Ø6Ø6                   | CURR: Ø61           | PARENT                  | : 3013A CAPT: 190                               | 0901 <u>1 2 3</u>       |
| (2): 1165 9905                   |                     | PREV                    | : 30465 FLAG:                                   | 0 . ENT                 |
| MA +                             |                     | >>                      | Ø 4                                             | 4/002                   |
| ,2                               | » ibm3270 5E Connec | ted Bound 🕶 3.3 RSA 128 | -bit AES SHA2 th3270e://miapproxy.csd.disa.mil: | 992 AXCTHVD7            |

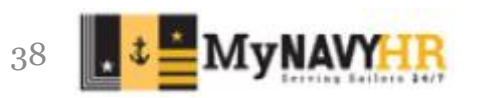

# **Slating, TAC, Security**

| 💐 MXC CAC/PKI Model5 '{' | 'V2'}'       |         |        |       |               |           |          |             |               |                                          |          |        | and a  |           | ×          |
|--------------------------|--------------|---------|--------|-------|---------------|-----------|----------|-------------|---------------|------------------------------------------|----------|--------|--------|-----------|------------|
| File Edit Connectio      | n Setup      | Macro V | √iew H | elp   |               |           |          |             |               |                                          |          |        |        |           |            |
|                          | <b>. .</b> . | 1 G     |        |       | <b>* • *</b>  | 2         |          |             |               |                                          |          |        |        |           |            |
|                          | 0.0          | 0.00 1  |        |       | ERCONNEL      |           |          | TETTNE      |               | DATE: 22251                              | 1-       |        |        |           |            |
|                          |              |         |        |       | EKSUNNEL      |           | INE L.   | ISTING      |               | DATE: 22251                              |          |        |        |           |            |
|                          |              |         |        |       | SLATING       | I, TAC    | SEU      | UKIIY       |               | LAST OPDATE: 007                         | PF       | 1 PF   | 2 PF:  | 3 PF4 F   | PF5 PF     |
|                          |              |         |        |       |               |           |          |             |               | 1110 CDD 100001 CLT                      | PF.      | 7 PF   | 8 PF   | 5 P10 P   | ·11 P1.    |
|                          |              |         |        |       |               |           | ACC:     | TOO DE      | ESIG:         | 1110 GRD: 190901 GLI:                    | P1.      | .3 P1  | .4 P15 | , P16 F   | 1/ P1      |
|                          | T            |         |        | -     |               | CERVIT    |          |             |               |                                          | PI       | .9 [P2 | .0 P21 | . [P22] F | /23    P24 |
| (                        | TAC          | ATA     |        | )     | <b>C</b>      | SERVIC    | E DA     | IES         | )             | ( SECURITY)                              |          |        |        |           |            |
| DA                       | IE SR        | CE I    | AC     | RK    |               | PEND      | COM      | M REG       | LALL          | AGENCY:                                  |          |        |        |           |            |
| (1): 10                  | Ø7 A         | 2 B     | R      |       | TYPE:         | RC        | RC       |             |               | CODE:                                    | *        | 4 4    | - 1    | ATN CLR   | DVC        |
| (2): Ø3                  | 49 3         | к н     | 7      |       | DATE:         | 970808    | 3 97Ø    | 925         |               | DATE:                                    |          |        |        | CRS ERI   | FDI        |
| (3): Ø3                  | 46 3         | к н     | 8      |       |               |           |          |             |               |                                          |          |        | 13     | ERS       | DUF        |
| (4): Ø3                  | 46 3         | к н     | 8 V    | V 5 Ø | ( SSN         | DATA      | ) (      |             |               | BILLET DATA                              | ) RS     | ST EN  | AT 1   | PRN SRQ   | FLD        |
| (5): 03                  | 46 3         | к н     | 7      |       | COND: A       |           |          | ASGN DI     | <b>FE:</b> 20 | 11 TITLE: CO AFLOAT C                    | АРТ      |        |        |           |            |
| (6): Ø3                  | 46 3         | K G     | 8      |       | PREV:         |           |          | SEQ COD     | DE: 00        | 120 COLL:                                |          |        |        |           |            |
| (7): Ø3                  | 25 3         | K L     | 9      |       |               |           |          |             |               |                                          |          | PA     | PA2    | PA3       | ¥          |
| (8): 03                  | 22 3         | к н     | 8      |       | ( ADDI        | TIONAL    | DUT      | Y)          | (             | MISC                                     | - )      | *      | â      | y.        | •          |
| (9): 03                  | 22 3         | к н     | 8 V    | V 5 Ø | 05:           | BS        | SC:      |             | INAC          | T PRECEDENCE:                            |          | *      | +      | +         |            |
| (10): 03                 | 22 3         | кн      | 7      |       | UIC:          | DI        | E:       |             |               | DIST DESIG: 1050                         |          | +      | +      | +         |            |
|                          |              |         |        |       |               |           |          |             |               | NES IND:                                 |          |        |        |           |            |
| (-                       |              |         | REC    | ALL   | DATA          |           | )        |             |               |                                          |          |        |        |           |            |
| R                        | ECALL        | DES     | IRE:   |       | ATTR RE       | CALLS     | 1.5      |             |               |                                          |          |        |        |           |            |
| м                        | OBIL         | REAS    | ONS:   |       | SEPARA        | TIONS     |          |             |               |                                          |          |        |        |           | PC N       |
|                          |              | REC     | ALL    |       | OD            | CIND      |          |             |               |                                          |          |        |        | 4         | -          |
|                          |              |         |        |       | RECORD        | HOLD      |          |             |               |                                          |          | 4      | 5      | 6         |            |
|                          |              |         |        |       |               |           |          |             |               |                                          |          | 1      | 2      | E         | TM         |
| MA +                     |              |         |        |       |               |           |          | >>          |               | 94/9                                     | Ø 2      | _      | 0      |           |            |
|                          |              |         |        |       | 0070 55 6     |           |          | 0.0.000     | 1.0.050.00    |                                          |          |        |        |           |            |
| ,2                       |              |         |        | > ibi | m32/0 5E Conn | iected Bo | bund 🛛 🛥 | 3.3 KSA 128 | -DIT AES SH   | iA2 tn3270e://miapproxy.csd.disa.mil:992 | AXCTHVD/ |        |        |           |            |

39

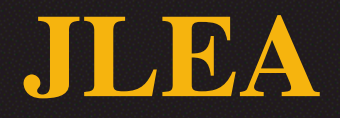

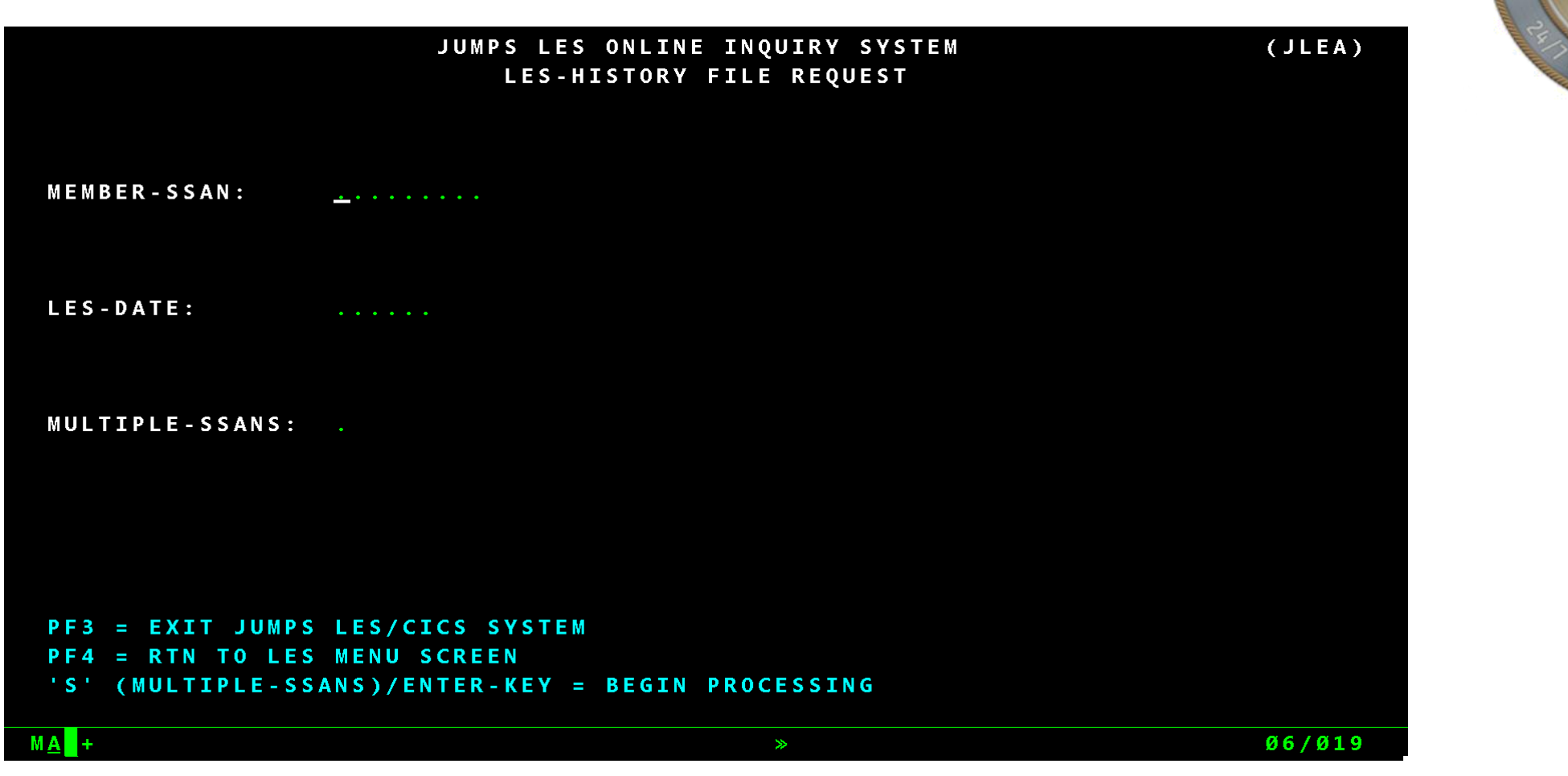

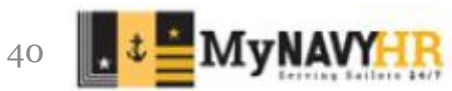

#### **JLEA Entitlements**

|                  | JUM        | PS LES ONLINE | INQUIRY SYSTEM        | M               | (JLEB)      |
|------------------|------------|---------------|-----------------------|-----------------|-------------|
|                  |            | LES-HISTORY   | FILE SELECT           |                 |             |
|                  | I L D      | MS LES ONLINE | INQUIRY SYSTE         | M               | (JLED 1)    |
|                  |            | LES-HISTOR    | Y DISPLAY             |                 |             |
|                  | (          | NAL DATA - PR | IVACY ACT OF 1        | 974)            |             |
| NAME:            |            | S             | SAN:                  | GRADE:          | E 5         |
| YEARS-SVC: Ø6    | BRANCH:    | ΝΑΥΥ Α        | D S N / D S S N : 350 | 8 PERIOD:       | 1-31 JUL 21 |
| ENTITLEMENT      | s          | DEDUC         | TIONS                 | ALLOTM          | IENTS       |
| BASE PAY         | 3187.20    | FEDERAL TAXE  | S 184.3Ø              | TRICARE DENTA   | 11.65       |
| BAS              | 386.5Ø     | FICA-SOC SEC  | U 197.61              |                 |             |
| BAH              | . 3Ø       | FICA-MEDICAR  | E 46.21               |                 |             |
| BAH              | 1736.7Ø    | SGLI          | 25.00                 |                 |             |
|                  |            | STATE TAXES   | 154.58                |                 |             |
|                  |            | AFRH          | . 5Ø                  |                 |             |
|                  |            | SRB PAYMENT   | 1008.57               |                 |             |
|                  |            | SGLI FAM/SPO  | U 4.5Ø                |                 |             |
| TOT-ENTS         | 5310.70    | TOT-DEDS      | 3988.34               | TOT-ALTS        | 11.65       |
| AMT-FWD          | 1008.57    | NET-AMT       | 2319.28               | CR-FWD          | .00         |
| EOM-PAY          | 2319.28    | TOT-ENT-YR    | 38537.82              | TOT-DED-YR      | 5033.23     |
| PF3 = EXIT DJMS  | LES/CICS   | SYSTEM        | PF7 =                 | SCROLL - BACKWA | A R D       |
| PF4 = RTN TO LES | MENU SCREI | EN            | PF8 =                 | SCROLL - FORWAR | R D         |

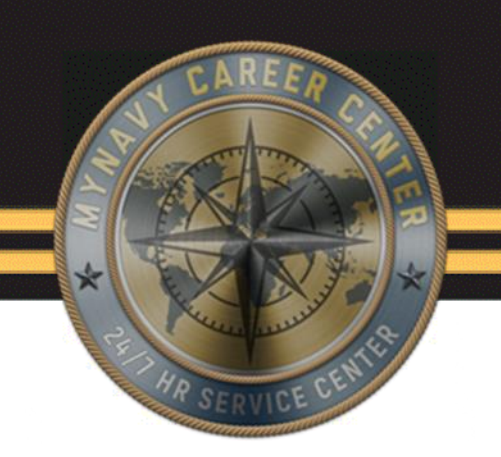

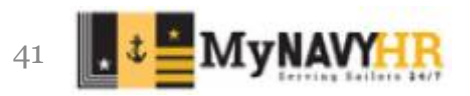

# **JLEA History**

| PF7  | = SCR | OLL - BACKWA | RD         |              | 'S' (SEL-1 | IND)/ENTER-KEY = | DISPLAY-REC   |
|------|-------|--------------|------------|--------------|------------|------------------|---------------|
| PF5  | = RTN | TO LES HI    | STORY REQ  | SCREEN       | 'S' (SEL-1 | IND)/PF9 = PRINT | F/END DISPLAY |
| PF4  | = RTN | TO LES ME    | NU SCREEN  |              | PF8 = SCR  | DLL-FORWARD      |               |
| PF3  | = EXI | T JUMPS LI   | S/CICS SYS | TEM          |            |                  |               |
|      |       |              |            | TOTAL - RE   | CS = 13    |                  |               |
|      |       |              |            |              | 220498     |                  |               |
|      |       |              |            |              | 220398     |                  |               |
|      |       |              |            |              | 220298     |                  |               |
|      |       |              |            |              | 220198     |                  |               |
|      |       |              |            |              | 211298     |                  |               |
|      |       |              |            |              | 211198     |                  |               |
|      |       |              |            |              | 211098     |                  |               |
|      |       |              |            |              | 210998     |                  |               |
|      |       |              |            | <u>+</u>     | 210/98     |                  |               |
| MEMB | ER-SS | AN:          | S          | ELECT-IND    | LES-DATE   |                  |               |
|      |       |              |            | S-HILSTORT F |            |                  |               |
|      |       |              | 1 6        | S-HISTORY F  | TIE SELECT |                  | ()220)        |

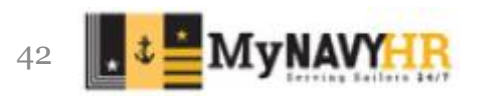

| <b>DMO M</b> | CAREER                                                                                                    |                                                                                                    |
|--------------|----------------------------------------------------------------------------------------------------|----------------------------------------------------------------------------------------------------|
|              | Member Inquiry         SSN:       Enter social security number         DoD ID:       Enter a 10-digit DOD ID         Find       Clear                                                                                            | THE DECENTER OF THE PROPERTY OF THE PROPERTY O |
| Infor        | rmation in this system is covered by the Privacy Act of 1974 and must be protected from unauthorized access or use.<br>5.0.220820 - Server C - Last at Successful Logon: 9/8/2022 6:49 AM<br>Controlled Unclassified Information |                                                                                                    |

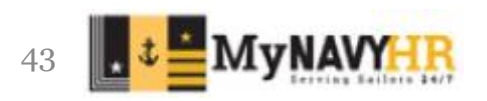

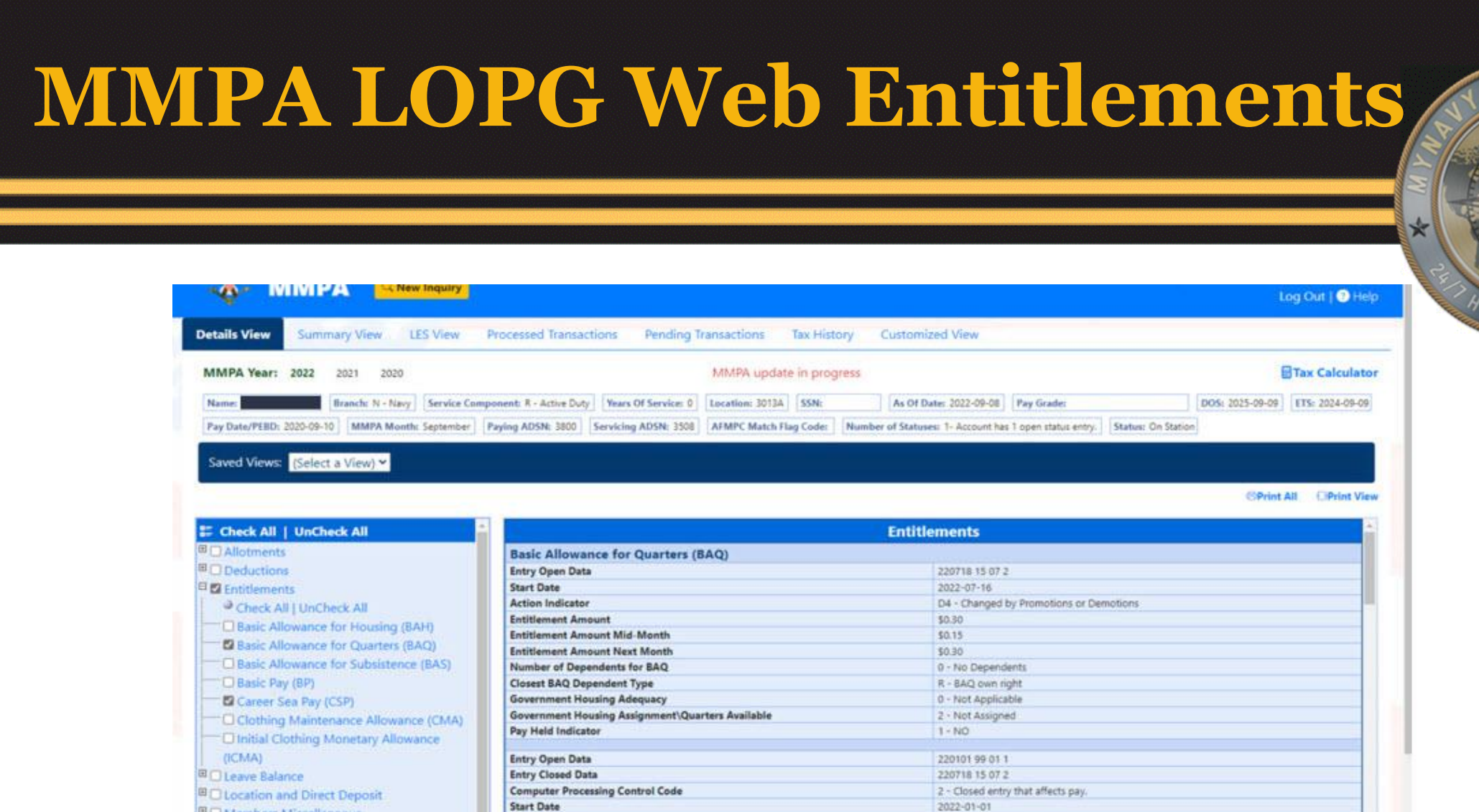

2022-07-15

\$0.15

\$0.15

\$0.00

D4 - Changed by Promotions or Demotions

Members Miscellaneous

Reenlistment Continuation Pay

Hemos

Pay Deay

E Status

Stop Date

Action Indicator

Entitlement Amount

**Entitlement Amount Mid-Month** 

**Entitlement Amount Next Month** 

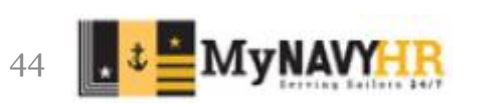

#### **MMPS LOPG LES View**

| <u>.</u>      |                      | New Inquiry      |                           |                      |                 |               |                                  |                             | h i i i i i i i i i i i i i i i i i i i | Log Out   🕐 Help                        |
|---------------|----------------------|------------------|---------------------------|----------------------|-----------------|---------------|----------------------------------|-----------------------------|-----------------------------------------|-----------------------------------------|
| Details View  | Summary View         | LES View         | Processed Transacti       | ons Pending Ti       | ransactions     | Tax History   | Customized View                  |                             |                                         |                                         |
|               |                      |                  |                           |                      |                 |               |                                  |                             |                                         | Tax Calculator                          |
| Name:         | Branch: N -          | Navy Service Co  | omponent: R - Active Duty | Years Of Service: 0  | Location: 3013A | SSN:          | As Of Date: 2022-09-08           | Pay Grade:                  | DOS: 2025-09-09                         | ETS: 2024-09-09                         |
| Pay Date/PEBD | 0: 2020-09-10 MMPA N | Month: September | Paying ADSN: 3800         | Servicing ADSN: 3508 | AFMPC Match F   | lag Code: Nur | nber of Statuses: 1- Account has | 1 open status entry. Status | On Station                              | A 11 - 11 - 11 - 11 - 11 - 11 - 11 - 11 |

| CPrint         |             |   | _ |
|----------------|-------------|---|---|
| Select a Date: | 1-30 SEP 20 | * |   |

|                         | DEF                    | ENSE FINAL          | NCE A                | ND ACC          | OUNT       | ING SE                  | RVIC         | E MIL      | TARY L            | EAVE                     | AND            | EAR                   | NINGS     | STATEN        | <b>IENT</b>    | 8                |                    |
|-------------------------|------------------------|---------------------|----------------------|-----------------|------------|-------------------------|--------------|------------|-------------------|--------------------------|----------------|-----------------------|-----------|---------------|----------------|------------------|--------------------|
| (P                      | NAME (LAST, FI         | RST, MI)            | SOC.                 | SEC. NO.        | GRAD<br>E3 | 6 PAY                   | DATE<br>0910 | YRS        | SVC 3             | 173<br>143909            | BRA<br>N       | NCH<br>AVY            | ADSN<br>2 | /0/55N<br>202 | 95             | 1-30 S           | OVERED<br>EP 20    |
| ENT/TLEMENTS            |                        | 1                   | DEDUCTIONS           |                 |            |                         | ALLOTAIENTS  |            |                   |                          |                | SUMMARY               |           |               |                |                  |                    |
| TYPE AMOUNT             |                        | TVDE AMOUNT         |                      |                 |            |                         | TYPE AMOUNT  |            |                   |                          |                |                       |           |               |                |                  |                    |
| BASE                    | 0,41Y                  | 1429.89             | PEDE                 | RAL TAKES       |            | 75                      | 49           |            |                   |                          |                |                       |           |               |                |                  | +AMT PWD           |
| INITIAL CLOTHING 101.90 |                        | SGU<br>ARD          | 50U 25.00<br>ATRH 50 |                 |            |                         |              |            |                   |                          |                |                       |           |               | -107 EN1       |                  |                    |
|                         |                        |                     | DART                 | NAF/XCHNGE DEBT |            |                         | 479,57       |            |                   |                          |                |                       |           |               |                |                  | 751.26             |
| 2                       |                        |                     | 10000                |                 |            | 144                     | 22.5         |            |                   |                          |                |                       |           |               |                |                  | -TOT ALMT          |
|                         |                        |                     |                      |                 |            |                         |              |            |                   |                          |                |                       | -         |               |                |                  | whet AM            |
|                         |                        |                     |                      |                 |            |                         |              |            |                   |                          |                |                       | -         |               |                |                  | 785.94             |
| 9                       |                        |                     |                      |                 |            |                         |              |            |                   |                          |                |                       |           |               |                |                  | -CR PWD            |
|                         |                        |                     |                      |                 |            |                         |              |            |                   |                          |                |                       |           |               |                |                  | +60M PAN<br>785.94 |
| TOTAL 1.537.25          |                        | TOTA                | TOTAL 751.29         |                 |            |                         | TOTAL CO     |            |                   | 0.9                      | DIEWS RET PLAN |                       |           | N             |                |                  |                    |
| LEAVE                   | 8F 8AL<br>.0           | EAR/4E0<br>2.0      | 2                    | USED<br>0       |            | CR.BAL<br>Z.O           | 8AL<br>2.0   |            | ETS BAI,<br>120.5 |                          | UV LOST        |                       | LV PAID   |               | USE/LOSE<br>.0 |                  |                    |
| FED<br>TAXES            | WAGE PERIOD<br>1429 89 | 1429.99             | M/5                  | MUU 1065        | DEP        | DEPN UNDER 17           |              | OTHER DEPN |                   | OTHER INCOME             |                | OTHER DEDUCT          |           | ADD           | L TAX          | TAX YTD<br>75.49 |                    |
| FICA<br>TAXES           | WAGE PERIOD<br>1429.89 | 50C WASE<br>1429.89 | CTY CTY              | SOC TAX Y       | t0 N       | MED WAGE YTD<br>1429-89 |              | MED        | TAX YTD<br>10.73  | STATE ST WAG<br>TAXES TX |                | PERIOD WWGEY<br>00 00 |           | TD N          | 15 EC<br>\$ 01 | TAX YTD<br>00    |                    |
| PAY                     | BAD TYPE<br>DARTIAL    | SAQ DEPN            | VHA2                 | iP RENT         | TMAT 00    | SHARE                   | STAT         | JFTR       | DEPNS             | 2ND                      | JFTR.          | BAS                   | TYPE      | CHART         | YTD            | 790              | PACION             |
|                         | East pay pat           | E BATE DAY          | 21.88                | Spint ou        | o state    | 1207                    | tay cu       | 68 1       | Not Dair B        | ATE UN                   | UC Day         | 11188                 | BON!      | IS DAY HAT    | te I a         | 10404            | 249 01188          |

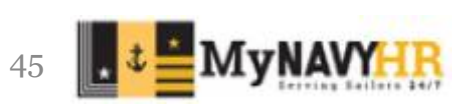

#### **MMPA LoOG Entitlements**

| r: 2019 2018 2017 2016 2015 2                                                                                                    | 014 2013             | 2012 2011 2010 2009 2007 2006                                | 2005 2004 2003 2002 2001                                                                | Tax Calcula               |  |  |  |  |  |
|----------------------------------------------------------------------------------------------------|----------------------|--------------------------------------------------------------|-----------------------------------------------------------------------------------------|---------------------------|--|--|--|--|--|
| Branchi N - Nacy Service Compo                                                                                                    | ant B - Active Duty  | Years Of Service: 16 Location: 23165 SSN:                    | As Of Date: 2019-01-18 Pay Grader 0-31 extenant DDSr FTS: Pay Date/PEBD: 2001-03-05     | MMPA Months January       |  |  |  |  |  |
| animal is more compo                                                                                                    | tene in - Acare buly | [ [Feare or antice: 10] [Encemon: 22102] [Sour               | An of case, satisfield, tak regarding of parameters, for a first first case, satisfield | THE ALTERNATION CONTINUES |  |  |  |  |  |
| : 3800 Servicing ADSN: 0637 AFMPC Match Flag Co                                                                                                    | de: Number of S      | latuses: 1- Account has 1 open status entry. Status: On Stat | bon                                                                                     |                           |  |  |  |  |  |
| (Select a View) 🗸                                                                                                    |                      |                                                              |                                                                                         |                           |  |  |  |  |  |
| and a second second s |                      |                                                              |                                                                                         |                           |  |  |  |  |  |
| Check All   UnCheck All                                                                                                    |                      | P                                                            | Entitlements                                                                            |                           |  |  |  |  |  |
| E Allotments                                                                                                    | ^                    | Basic Allowance for Housing (BAH)                            |                                                                                         | ~                         |  |  |  |  |  |
| E Deductions                                                                                                    |                      | Entry Ocean Onto                                             | 10/10/100 /01 1                                                                         |                           |  |  |  |  |  |
| Chart All Linchart All                                                                                                    |                      | Company Open Data                                            |                                                                                         |                           |  |  |  |  |  |
| Basic Allowance for Housing (BAH)                                                                                                    |                      | Computer Processing Control Code                             |                                                                                         |                           |  |  |  |  |  |
| - ZBasic Allowance for Quarters (EAQ)                                                                                                    |                      | Action Indicator                                             | Autor Lotter 2019-01-01                                                                 |                           |  |  |  |  |  |
| Basic Allowance for Subsistence (BAS)                                                                                                    |                      | Followed Amond                                               | 81871 70                                                                                |                           |  |  |  |  |  |
| Basic Pay (BP)                                                                                                    |                      | Entrement Amount Mid Month                                   | 505.00                                                                                  |                           |  |  |  |  |  |
| Career Sea Pay (CSP)                                                                                                    |                      | Entitlement Amount Next Month                                | \$1871.70                                                                               |                           |  |  |  |  |  |
| Family Separation Allowance (FSA)                                                                                                    |                      | Accompanied Status                                           | D . Not Accompanied By Dependents                                                       |                           |  |  |  |  |  |
|                                                                                                    |                      | Zin Code                                                     |                                                                                         |                           |  |  |  |  |  |
|                                                                                                    |                      | Rent Status                                                  |                                                                                         |                           |  |  |  |  |  |
|                                                                                                    |                      | Amount of Rent Paid In Whole Linits                          |                                                                                         |                           |  |  |  |  |  |
|                                                                                                    |                      | Share Number                                                 |                                                                                         |                           |  |  |  |  |  |
|                                                                                                    |                      | Entry Onen Data                                              |                                                                                         |                           |  |  |  |  |  |
|                                                                                                    |                      | Entry Closed Data                                            |                                                                                         |                           |  |  |  |  |  |
| E Status                                                                                                    |                      | Computer Processing Control Code                             |                                                                                         |                           |  |  |  |  |  |
| B Tour Service Enlistment                                                                                                    |                      | Start Date                                                   | 2018-01-01                                                                              |                           |  |  |  |  |  |
|                                                                                                    |                      | Stop Date                                                    |                                                                                         |                           |  |  |  |  |  |
| Contra contra contra contra contra contra contra contra contra contra contra contra contra contra contra contra                                                                                                    |                      | Action Indicator                                             |                                                                                         |                           |  |  |  |  |  |
|                                                                                                    |                      | Entitiement Amount                                           | 50.00                                                                                   |                           |  |  |  |  |  |
|                                                                                                    |                      | Entitlement Amount Mid-Month                                 |                                                                                         |                           |  |  |  |  |  |
|                                                                                                    |                      | Entitlement Amount Next Month                                |                                                                                         |                           |  |  |  |  |  |
|                                                                                                    |                      | Monthly Rate of Entitlement                                  |                                                                                         |                           |  |  |  |  |  |
|                                                                                                    |                      | Accompanied Status                                           |                                                                                         |                           |  |  |  |  |  |
|                                                                                                    |                      | Zip Code                                                     |                                                                                         |                           |  |  |  |  |  |
|                                                                                                    |                      | Rent Status R - If Renting                                   |                                                                                         |                           |  |  |  |  |  |
|                                                                                                    |                      | Amount of Rent Paid In Whole Units                           |                                                                                         |                           |  |  |  |  |  |
|                                                                                                    |                      | Share Number 1 - Not Sharing                                 |                                                                                         |                           |  |  |  |  |  |
|                                                                                                    |                      | Basic Allowance for Quarters (BAQ)                           |                                                                                         |                           |  |  |  |  |  |
|                                                                                                    |                      | Entry Open Data 190101 99 01 1                               |                                                                                         |                           |  |  |  |  |  |
|                                                                                                    |                      | Start Date                                                   | 2019-01-01                                                                              | Ť                         |  |  |  |  |  |
|                                                                                                    | V                    | 1                                                            |                                                                                         |                           |  |  |  |  |  |

For Official Lise Only - Privacy Act Of 1974

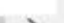

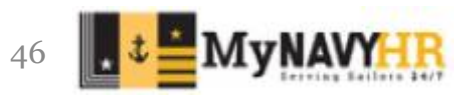

<

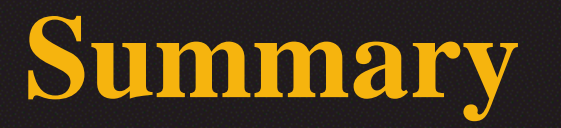

In this lesson we covered:

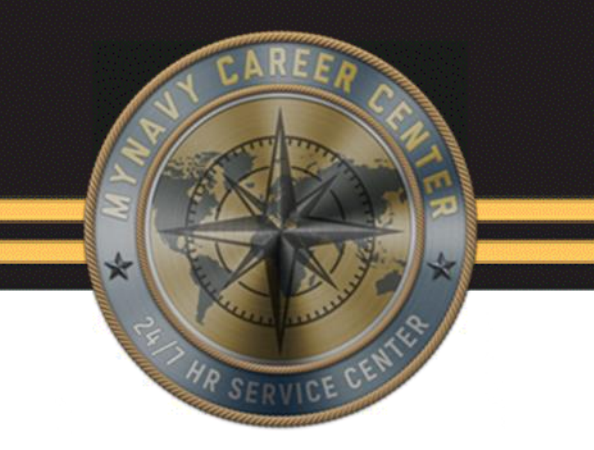

- The Defense Joint Military Pay System (DJMS)
- Identified Groups, Categories and FIDs
- Explained Common Action Indicators when reading MMPA Entries
- Described entries during MMPA Screen review
- Effectively used the DJMS MMPA Read Guide to research items

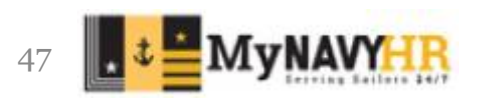

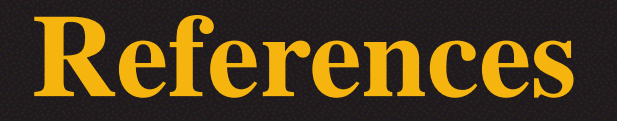

Command Pay and Personnel Administrator (CPPA) Handbook Command Pay and Personnel Administrator (CPPA) Toolbox DJMS PTG, Defense Joint Military Pay System Procedures Training Guide (aka - Navy PTG vers 8.1.2022) DJMS MMPA Read Guide

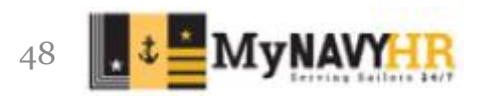